# Draft 802.11n Wireless Broadband Router

## **User's Manual**

November 2009

#### FCC Warning

This equipment has been tested and found to comply with the limits for a Class B digital device, pursuant to part 15 of the FCC Rules. These limits are designed to provide reasonable protection against harmful interference in a residential installation. This equipment generates, uses, and can radiate radio frequency energy and, if not installed and used in accordance with the instructions, may cause harmful interference to radio communication. However, there is no guarantee that interference will not occur in a particular installation. If this equipment does cause harmful interference to radio or television reception, which can be determined by turning the equipment off and on, the user is encouraged to try to correct the interference by one or more of the following measures:

- Reorient or relocate the receiving antenna.
- Increase the separation between the equipment and receiver.
- Connect the equipment into an outlet on a circuit different from that to which
- Consult the dealer or an experienced radio/TV technician for help. the receiver is connected.

**FCC Caution:** Any changes or modifications not expressly approved by the party responsible for compliance could void the user's authority to operate this equipment.

This device complies with Part 15 of the FCC Rules. Operation is subject to the following two conditions: (1) This device may not cause harmful interference, and (2) this device must accept any interference received, including interference that may cause undesired operation.

#### **IMPORTANT NOTE:**

FCC Radiation Exposure Statement:

This equipment complies with FCC radiation exposure limits set forth for an uncontrolled environment. This equipment should be installed and operated with a minimum distance of about eight inches (20cm) between the radiator and your body.

This transmitter must not be co-located or operated in conjunction with any other antenna or transmitter. IEEE802.11b or 802.11g operation of this product in the USA is firmware-limited to channels 1 through 11.

#### Notice

Changes or modifications to the equipment, which are not approved by the party responsible for compliance could affect the user's authority to operate the equipment. Company has an on-going policy of upgrading its products and it may be possible that information in this document is not up-to-date. Please check with your local distributors for the latest information.

## Copyright

2009 All Rights Reserved.

No part of this document can be copied or reproduced in any form without written consent from the company.

Trademarks:

All trade names and trademarks are the properties of their respective companies.

## **Revision History**

Revision

V1

History <sup>1st</sup> Release

## Table of Contents

| 1. Introduction                                     |
|-----------------------------------------------------|
| 1.1 Features5                                       |
| 1.2 Package Contents6                               |
| 1.3 System Requirements6                            |
| 1.4 LEDs Indication & Connectors of Wireless Router |
| 1.5 Installation Instruction7                       |
| 2. PC Configuration8                                |
| 2.1 TCP/IP Networking Setup8                        |
| 3. Configure Wireless Router via Web Based Utility  |
| 3.1 Access Web Based Configuration Utility          |
| 3.2 Operation Mode21                                |
| 3.3 Quick Start                                     |
| 3.4 Internet Settings22                             |
| 3.4.1 WAN                                           |
| 3.4.2 LAN 22                                        |
| 3.4.3 DHCP Clients 24                               |
| 3.4.4 VPN Passthrough25                             |
| 3.4.5 DNS                                           |
| 3.4.6 Advanced Routing                              |
| 3.5 Wireless Settings27                             |
| 3.5.1 Basic 27                                      |
| 3.5.2 Advanced 29                                   |
| 3.5.3 Security 31                                   |
| 3.5.4 WDS 32                                        |
| 3.5.5 WPS                                           |
| 3.5.6 Station list36                                |
| 3.5.7 Site Survey36                                 |
| 3.6 Firewall 37                                     |
| 3.6.1 MAC/IP/Port Filtering Settings                |
| 3.6.2 Port Forwarding38                             |
| 3.6.3 DMZ                                           |
| 3.6.4 System Security Settings                      |
| 3.6.5 Content Filtering40                           |
| 3.6.6 Port Trigger 41                               |
| 3.7 Administration 42                               |

| 3.7.1 DDNS Setting       | 42 |
|--------------------------|----|
| 3.7.2 NTP Setting        | 43 |
| 3.7.3 Administration     | 43 |
| 3.7.4 Upgrade Firmware   | 44 |
| 3.7.5 Setting Management | 44 |
| 3.7.6 Status             | 45 |
| 3.7.7 Statistics         | 45 |
| 3.7.8 System Log         | 46 |
| 3.7.9 Logout             | 47 |
|                          |    |

## 1. Introduction

This Wireless Broadband Router is a draft 802.11n compliant device that provide faster and farther range than 802.11g while backward compatible with 802.11g and 802.11b devices. This Router uses advanced broadband router chipset and wireless LAN chipset solution let you enjoy high-speed Wired and Wireless connection. Simply connect this device to a Cable or DSL modem and then you can share your high-speed Internet access with multiple PCs at your home. It creates a secure Wired and Wireless network for you to share photos, files, video, music, printer and network storage. This device also supports the latest wireless security features such as WEP, WPA, WPA2 and WPS to prevent from unauthorized access.

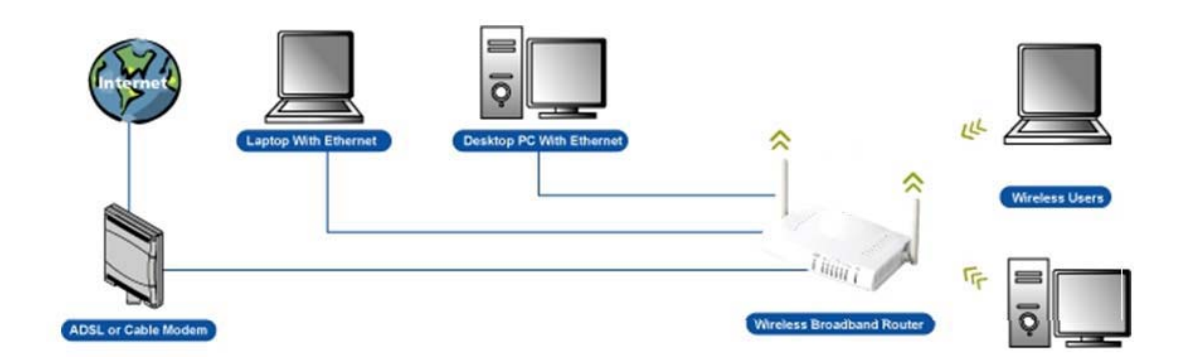

#### 1.1 Features

- Compliant with IEEE 802.11n draft 2.0 standard
- Backward compatible with IEEE 802.11b/g
- Supports NAT, NAPT, DHCP Server/Client
- Supports VPN pass through IPSec, PPTP, L2TP
- Supports Virtual Server / Port Trigger
- Supports Virtual DMZ Host, DNS Proxy, DDNS, UPnP
- Supports 64/128-bit WEP Data Encryption
- Supports WPA / WPA2 / WPS / 802.1x Authentication
- Supports WDS (Wireless Distribution System) mode
- Supports Quality of Service (QoS) WMM
- Supports MAC Filter, Client Filter, URL/IP Filter
- Supports Hacker Pattern Detection
- Supports Auto-crossover (MDI/MID-X) function
- Supports software upgrade through Web
- Friendly web-based GUI Configuration and Management

#### **1.2 Package Contents**

- One Wireless AP Router with 1 antennas
- One External Power Adapter
- One CD-ROM (user's manual)
- One RJ-45 Ethernet Cable

#### **1.3 System Requirements**

- Computers with an installed Ethernet adapter.
- Valid Internet Access account and Ethernet based DSL or Cable modem.
- 10/100Base-T Ethernet cable with RJ-45 connector.
- TCP/IP protocol must be installed on all PCs.
- System with MS Internet Explorer ver. 5.0 or later, or Netscape Navigator ver. 4.7 or later.

## 1.4 LEDs Indication & Connectors of Wireless Router <u>Front Panel LEDs Indication</u>

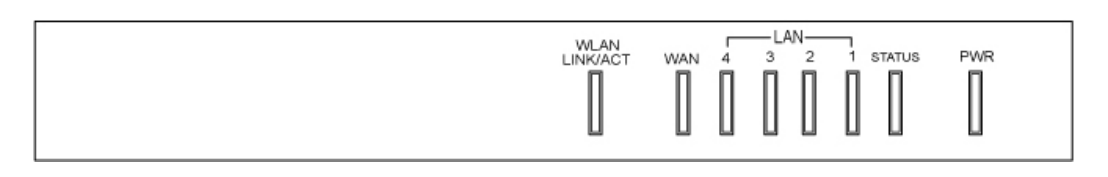

| LED          | Light Status  | Description                         |  |
|--------------|---------------|-------------------------------------|--|
| PWR          | On            | Wireless Router is powered on.      |  |
|              | Off           | Wireless Router is powered off.     |  |
| Status       | On            | Wireless Router is hung.            |  |
|              | Blinking      | Wireless Router is up and ready.    |  |
| LAN          | On            | LAN port is successfully connected. |  |
| (1, 2, 3, 4) | Blinking      | Data is being sent or received.     |  |
| WAN          | On            | WAN port is successfully connected  |  |
|              | Blinking      | Data is being sent or received.     |  |
| WLAN         | Slow Blinking | WLAN is successfully connected.     |  |
| LINK/ACT     | Blinking      | Data is being sent or received.     |  |

#### **Back Panel Connectors**

|   |   |   | $\Box$ |     | 0     | 0   | $\bigcirc$ |
|---|---|---|--------|-----|-------|-----|------------|
| 1 | 2 | 3 | 4      | WAN | Reset | WPS | PWR        |

| Button/Port      | Description                                                               |
|------------------|---------------------------------------------------------------------------|
| Reset            | Reset configurations to default. You would use the reset button only when |
|                  | a program error has caused your 11n AP router to hang. Press the button   |
|                  | and hold for 10 seconds.                                                  |
| WPS              | Click WPS button about 2-3 seconds while you are connecting a PC of       |
|                  | wireless adapter with WPS function (you must enable WPS' PBC              |
|                  | function).                                                                |
| LAN              | Ethernet RJ-45 connector, connect to PC with a RJ-45 Ethernet cable.      |
| (1x, 2x, 3x, 4x) |                                                                           |
| WAN              | Ethernet RJ-45 connector, connect to WAN access device, such as the       |
|                  | Cable modem or ADSL modem.                                                |
| PWR              | Power connector, connect to the power adapter packaged with the AP        |
|                  | router.                                                                   |

#### **1.5 Installation Instruction**

- 1) Power off 802.11n AP Router and DSL/Cable modem.
- 2) Connect computer to the LAN port on the Wireless Router with Ethernet cable.
- Connect the DSL or Cable modem to the WAN port on the Wireless Router with Ethernet cable.
- 4) Power on DSL or Cable modem first, then connect power adapter to the power jack on the rear panel of Wireless Router and plug the power cable into an outlet.
- 5) Check LEDs.
  - a) Once power on Wireless Router, Power LED should be on.
  - b) LAN LED should be on for each active LAN connection.
  - c) The WAN LED should be on when the DSL or cable modem is connected.

**Warning:** Only use the power adapter is provided from this package, use other power adapter may cause hardware damage

## 2. PC Configuration

To communicate and configure 802.11n AP router, the PC on your LAN must install TCP/IP protocol. Make sure the TCP/IP protocol of the PC is configured for Obtain IP address from DHCP and is connected to LAN (Ethernet) port of the AP router. In doing so, the PC obtains an IP address of 192.168.1.1 from 802.11n AP router.

The 802.11n AP router assumes an IP address of 192.168.1.1 without network connectivity. This IP address is used for communicating with the 802.11n AP router via the web UI or Telnet, with the PC connected to the LAN port.

The 802.11n AP router assumes a DHCP IP address on the WAN side if connected to the network. In this case user can communicate with the same IP address 192.168.1.1 with PC connected to the LAN port. PC in the network can communicate with the DHCP IP address allocated to 802.11n router.

#### 2.1 TCP/IP Networking Setup

#### Checking TCP/IP Settings for Windows 9x/Me

a) Select "Start > Control Panel > Network", the window below will appear,

| Network ?X                                                                                          |
|----------------------------------------------------------------------------------------------------|
| Configuration Identification Access Control                                                         |
|                                                                                                    |
| I he following network components are installed:                                                    |
| Elient for Microsoft Networks                                                                       |
| 📇 Microsoft Family Logon                                                                            |
| ■ Juai-Up Adapter                                                                                   |
| TCP/IP -> Dial-Un Adapter                                                                           |
| TCP/IP -> SiS 900-Based PCI Fast Ethernet Adapter                                                   |
| ······································                                                              |
| Add Remove Properties                                                                               |
| Primary Network Logon:                                                                              |
| Microsoft Family Logon                                                                              |
| Eile and Print Sharing                                                                              |
| Description<br>TCP/IP is the protocol you use to connect to the Internet and<br>wide-area networks. |
|                                                                                                    |
| OK Cancel                                                                                           |

b) Click "Properties", the window below will appear and then click "IP Address" tab,

| TCP/IP Properties                                                                  |                                                |                                                    |                                         | ? ×                                 |
|------------------------------------------------------------------------------------|------------------------------------------------|----------------------------------------------------|-----------------------------------------|-------------------------------------|
| Bindings<br>DNS Configuration                                                      | Adva<br>Gateway                                | nced  <br>WINS Confi                               | Ni<br>ouration                          | etBIOS )<br>IP Address )            |
| An IP address can<br>If your network doe<br>your network admir<br>the space below. | be automati<br>es not autom<br>histrator for a | cally assigned<br>atically assign<br>n address, ar | d to this c<br>n IP addro<br>nd then ty | omputer.<br>esses, ask<br>ipe it in |
| C Constitute UD                                                                    | address auto                                   | matically                                          |                                         |                                     |
| Speciry an IP                                                                      | address:                                       |                                                    |                                         |                                     |
| [P Address:                                                                        |                                                |                                                    |                                         |                                     |
| S <u>u</u> bnet Masł                                                               | k:                                             |                                                    |                                         |                                     |
|                                                                                    |                                                |                                                    |                                         |                                     |
|                                                                                    |                                                |                                                    |                                         |                                     |
|                                                                                    |                                                |                                                    |                                         |                                     |
|                                                                                    |                                                |                                                    |                                         |                                     |
|                                                                                    |                                                | OK                                                 |                                         | Cancel                              |

- If you decide to use DHCP, select "Obtain an IP address automatically", then click "OK" to confirm your settings. Once you restart your system, Wireless Router will obtain an IP address for this system.
- If you decide to use fixed IP address for your system, select "Specify an IP address", and make sure that IP Address and Subnet Mask are correct.

c) Select "Gateway" tab and enter correct gateway address in "New gateway" field, then click "Add",

| TCP/IP Properties                                              |                                        |                                   |                         | ? ×                  |
|----------------------------------------------------------------|----------------------------------------|-----------------------------------|-------------------------|----------------------|
| Bindings<br>DNS Configuration                                  | Adv<br>Gateway                         | anced<br>WINS Confi               | N<br>guration           | etBIOS<br>IP Address |
| The first gateway in<br>The address order<br>machines are used | n the Installe<br>in the list wi<br>I. | ed Gateway lis<br>Il be the order | t will be t<br>in which | he default.<br>these |
| New gateway:                                                   | •                                      | Add                               |                         |                      |
| _ Installed gateway                                            | ys:                                    | Hemov                             | /8                      |                      |
|                                                                |                                        | ОК                                |                         | Cancel               |

d) Select "DNS Configuration" tab and make sure select "Enable DNS", enter the DNS address provides from your ISP in the "DNS Server Search Order" field, then click "Add",

| TCP/IP Properties             |                 |                 |                       | ? ×                |
|-------------------------------|-----------------|-----------------|-----------------------|--------------------|
| Bindings<br>DNS Configuration | Adv.<br>Gateway | anced<br>WINS C | Ne<br>Ne              | BIOS<br>IP Address |
|                               | •               |                 |                       |                    |
| Host:                         |                 | D <u>o</u> mair | 11                    |                    |
| UNS Server Sea                | rch Urder —     |                 | Add<br><u>R</u> emove |                    |
| Domain Suffix Se              | sarch Order ·   |                 | Add                   |                    |
|                               |                 |                 |                       |                    |
|                               |                 |                 | ОК                    | Cancel             |

#### Checking TCI/IP Setting for Windows NT4.0

a) Select "Control Panel → Network", window below will appear, click "Protocols" tab then select "TCP/IP protocol",

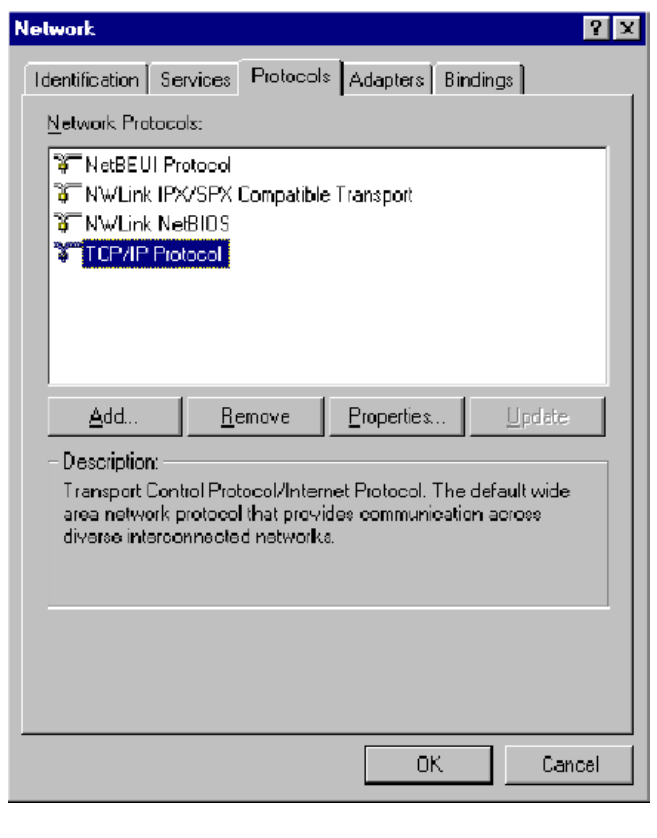

b) Click "Properties", window below will appear.

| Microsoft TCP/IP Properties                                                                                                    |
|----------------------------------------------------------------------------------------------------|
| IP Address DNS WINS Address DHCP Relay Routing                                                                                                    |
| An IP address can be automatically assigned to this network card<br>by a DHCP server. If your network does not have a DHCP server,<br>ask your network administrator for an address, and then type it in<br>the space below. |
| Ada <u>p</u> ter                                                                                                    |
| PCI Fast Ethernet Adapter                                                                                                    |
| O Obtain an IP address from a DHCP server                                                                                                    |
| O Specity an IP address                                                                                                    |
| [P Address:                                                                                                    |
| Subnet Mask:                                                                                                    |
| Default <u>G</u> ateway:                                                                                                    |
| <u>Advanced</u>                                                                                                    |
| OK Cancel Apply                                                                                                    |

- Select the network card on your system from "Adapter" field.
- If you decide to use IP address from Wireless Router, select "Obtain an IP address from a DHCP server".
- If you decide to use the IP address you are desired, select "Specify an IP address". Make sure enter correct addresses in "IP Address" and "Subnet Mask" fields.
- · You must set Wireless Router's IP address as "Default Gateway".

c) To enter DNS address is provided from your ISP. Select "DNS" tab, click "Add" under "DNS Service Search Order" list, then enter DNS Server IP address in "TCP/IP DNS Server" window and click "Add".

| Microsoft TCP/IP P     | roperties    |                | ? ×            |
|------------------------|--------------|----------------|----------------|
| IP Address DNS         | WINS Address | DHCP Relay 🗍 R | louting        |
| Domain Name Sye        | tem (DNS)    |                |                |
| <u>H</u> ost Name:     |              | Domain         |                |
|                        |              |                |                |
| DNS <u>S</u> ervice Se | arch Order   |                |                |
|                        |              |                | Let            |
|                        |              |                | Do <u>w</u> n↓ |
| Add                    | Edit         | Henove         |                |
| TCP/IP DNS Se          | iver         | ? ×            |                |
| DNS Server:            | Г            | Add            | Upt            |
|                        |              | Cancel         | Down↓          |
|                        |              |                |                |
|                        |              |                |                |
|                        | OK           | Cancel         | Apply          |

## Checking TCP/IP Settings for Windows 2000

a) Select "Start → Control Panel → Network and Dial-up Connection" and right click "Local Area Connection" then click "Properties",

| Local Area Connection Properties ? 🔀                                                                                                    |
|----------------------------------------------------------------------------------------------------|
| General                                                                                                    |
| Connect using:                                                                                                    |
| SiS 900-Based PCI Fast Ethernet Adapter                                                                                                    |
| <u>C</u> onfigure                                                                                                    |
| Components checked are used by this connection:                                                                                                    |
| File and Printer Sharing for Microsoft Networks      Internet Protocol (TCP/IP)                                                                                                    |
| Install Uninstall Properties                                                                                                    |
| Description<br>Transmission Control Protocol/Internet Protocol. The default<br>wide area network protocol that provides communication<br>across diverse interconnected networks.<br>Show icon in taskbar when connected |
| OK Cancel                                                                                                    |

b) Select the "Internet Protocol (TCP/IP)" for the network card on your system, then click "Properties", window below will appear.

| Internet Protocol (TCP/IP) Properties                                                                                                    | ? × |
|----------------------------------------------------------------------------------------------------|-----|
| General                                                                                                    |     |
| You can get IP settings assigned automatically if your network supports<br>this capability. Otherwise, you need to ask your network administrator for<br>the appropriate IP settings. |     |
| Obtain an IP address automatically                                                                                                    |     |
| O Use the following IP address:                                                                                                    | -   |
| [P address:                                                                                                    |     |
| Sybnet mask:                                                                                                    |     |
| Default gateway:                                                                                                    |     |
| Obtain DNS server address automatically                                                                                                    |     |
| C Use the following DNS server addresses:                                                                                                    | - I |
| Preferred DNS server:                                                                                                    |     |
| Alternate DNS server:                                                                                                    |     |
| Ad <u>v</u> anced                                                                                                    |     |
| OK Can                                                                                                    | cel |

- If you decide to use IP address from Wireless Router, select "Obtain an IP address automatically".
- If you decide to use the IP address you are desired, select "Use the following IP address". Make sure enter correct addresses in "IP Address" and "Subnet Mask" fields.
- You must set Wireless Router's IP address as "Default Gateway".
- If the DNS Server fields are empty, select "Use the following DNS server addresses" and enter the DNS address is provided by your ISP, then click "OK".

#### Checking TCP/IP Settings for Windows XP

a) Click "Start", select "Control Panel → Network Connection" and right click "Local Area
 Connection" then select "Properties", window below will appear.

| 🕹 Local Area Connection Properties 🛛 🔹 💽                                                                                                    |
|----------------------------------------------------------------------------------------------------|
| General Authentication Advanced                                                                                                    |
| Connect using:                                                                                                    |
| B SiS 900-Based PCI Fast Ethernet Adapter                                                                                                    |
|                                                                                                    |
| This connection uses the following items:                                                                                                    |
| <ul> <li>Client for Microsoft Networks</li> <li>File and Printer Sharing for Microsoft Networks</li> <li>QoS Packet Scheduler</li> <li>Thternet Protocol (TCP/IP)</li> </ul> |
| Install Uninstall Properties                                                                                                    |
| Transmission Control Protocol/Internet Protocol. The default<br>wide area network protocol that provides communication<br>across diverse interconnected networks.            |
| Sho <u>w</u> icon in notification area when connected                                                                                                    |
| OK Cancel                                                                                                    |

## b) Select "Internet Protocol (TCP/IP)" then click "Properties", window below will appear.

| Internet Protocol (TCP/IP) Prop                                                                                 | erties 🛛 🛛 🛛 🔀                                                              |
|----------------------------------------------------------------------------------------------------|-----------------------------------------------------------------------------|
| General Alternate Configuration                                                                                 |                                                                             |
| You can get IP settings assigned aut<br>this capability. Otherwise, you need to<br>the appropriate IP settings. | omatically if your network supports<br>o ask your network administrator for |
| Obtain an IP address automatic                                                                                  | ally                                                                        |
| Use the following IP address: -                                                                                 |                                                                             |
| LP address:                                                                                                    | · · · · · ·                                                                 |
| S <u>u</u> bnet mask:                                                                                           |                                                                             |
| Default gateway:                                                                                                |                                                                             |
| ⊙ 0 <u>b</u> tain DNS server address auto                                                                       | omatically                                                                  |
| OUse the following DNS server a                                                                                 | ddresses:                                                                   |
| Preferred DNS server:                                                                                           |                                                                             |
| Alternate DNS server:                                                                                           | · · · ·                                                                     |
|                                                                                                    | Ad <u>v</u> anced                                                           |
|                                                                                                    | OK Cancel                                                                   |

- If you decide to use IP address from Wireless Router, select "Obtain an IP address automatically".
- If you decide to use the IP address you are desired, select "Use the following IP address". Make sure enter correct addresses in "IP Address" and "Subnet Mask" fields.
- You must set Wireless Router's IP address as "Default Gateway".
- If the DNS Server fields are empty, select "Use the following DNS server addresses" and enter the DNS address is provided by your ISP, then click "OK".

#### Checking TCP/IP Settings for Windows Vista

a) Click "Start" → "Control Panel → "Manage Network Connections" and right click "Local Area Connection" then select "Properties", window below will appear.

| Dankala DTI                                                                                                    | 9120/010, E b, E+ B         | hamat NIC                        |
|----------------------------------------------------------------------------------------------------|-----------------------------|----------------------------------|
|                                                                                                    | 8139/810X Family Fast Et    |                                  |
|                                                                                                    |                             | Configure                        |
| This connection use                                                                                                    | es the following items:     |                                  |
| Client for N                                                                                                    | /licrosoft Networks         |                                  |
| QoS Pack                                                                                                    | et Scheduler                |                                  |
| 🗹 🛃 File and Pr                                                                                                    | inter Sharing for Microsoft | Networks                         |
| M 📥 Internet Pr                                                                                                    | otocol Version 6 (TCP/IP    | v6)                              |
| Internet Pr                                                                                                    | otocol Version 4 (TCP/IP)   | v4)                              |
| M A Link mun                                                                                                    |                             | Der I/O Driver                   |
| <ul> <li>Link-Layer</li> <li>Link-Layer</li> </ul>                                                                                                    | Topology Discovery Map      | ponder                           |
| <ul> <li>✓ ▲ Link-Layer</li> <li>✓ ▲ Link-Layer</li> </ul>                                                                                                    | Topology Discovery Res      | ponder                           |
| <ul> <li>✓ ▲ Link-Layer</li> <li>✓ ▲ Link-Layer</li> <li>Install</li> </ul>                                                                                                    | Uninstall                   | ponder<br>P <u>r</u> operties    |
| <ul> <li>✓ ▲ Link-Layer</li> <li>✓ ▲ Link-Layer</li> <li>Install</li> <li>Description</li> </ul>                                                                                                    | Uninstall                   | Properties                       |
| Link-Layer     Link-Layer     L | Uninstall                   | Properties<br>tocol. The default |
| ✓                                                                                                    | Uninstall                   | Properties                       |

b) Select "Internet Protocol (TCP/IP)" then click "Properties", window below will appear.

| General                        | Alternate Configuration                                                              |                         |                   |                  |                   |                       |
|--------------------------------|--------------------------------------------------------------------------------------|-------------------------|-------------------|------------------|-------------------|-----------------------|
| You car<br>this cap<br>for the | n get IP settings assigned<br>ability. Otherwise, you ne<br>appropriate IP settings. | automatic<br>eed to ask | ally if<br>your i | your n<br>networ | etwork<br>k admin | supports<br>iistrator |
| o Ol                           | otain an IP address autom                                                            | natically               |                   |                  |                   |                       |
|                                | e the following IP address                                                           | s:                      |                   |                  |                   |                       |
| IP ac                          | ldress:                                                                              | l.                      | ÷                 | <u>.</u>         |                   |                       |
| S <u>u</u> br                  | iet mask:                                                                            |                         | 5                 |                  |                   |                       |
| Defa                           | ult gateway;                                                                         | Ū.                      | C.                | <u>а</u> .       |                   |                       |
| O O                            | tain DNS server address                                                              | automatica              | ally              |                  |                   |                       |
| O Us                           | e the following DNS serve                                                            | er addresse             | es:               |                  |                   |                       |
| Prefe                          | erred DNS server:                                                                    | Ū.                      | 21                | 141              | 14                |                       |
| <u>A</u> lter                  | nate DNS server:                                                                     |                         |                   |                  |                   |                       |
|                                |                                                                                      |                         |                   |                  | Ad <u>v</u>       | anced                 |
|                                |                                                                                      |                         |                   | OK               |                   | Canc                  |

- If you decide to use IP address from Wireless Router, select "Obtain an IP address automatically".
- If you decide to use the IP address you are desired, select "Use the following IP address". Make sure enter correct addresses in "IP Address" and "Subnet Mask" fields.
- · You must set Wireless Router's IP address as "Default Gateway".
- If the DNS Server fields are empty, select "Use the following DNS server addresses" and enter the DNS address is provided by your ISP, then click "OK".

#### Checking TCP/IP Settings for Windows 7

a) Click "Start"  $\rightarrow$  "Control Panel"  $\rightarrow$  Double-click Network and Sharing Center icon  $\rightarrow$ Select "Local Area Connection #". (Local network your ADSL hooked up with)  $\rightarrow$  Select "Properties"  $\rightarrow$  Select "Internet Protocol Version 4 (TCP/IPv4)" then click "Properties"

| Local Area Connection 2 Properties                                                                                                    |
|----------------------------------------------------------------------------------------------------|
| Networking Sharing                                                                                                    |
| Connect using:                                                                                                    |
| Realtek USB Remote NDIS Device                                                                                                    |
| Configure This connection uses the following items:                                                                                                    |
| <ul> <li>Client for Microsoft Networks</li> <li>QoS Packet Scheduler</li> <li>File and Printer Sharing for Microsoft Networks</li> <li>Internet Protocol Version 6 (TCP/IPv6)</li> <li>Internet Protocol Version 4 (TCP/IPv4)</li> <li>Internet Protocol Version 4 (TCP/IPv4)</li> <li>Ink-Layer Topology Discovery Mapper I/O Driver</li> <li>Ink-Layer Topology Discovery Responder</li> </ul> |
| Install Uninstall Properties                                                                                                    |
| Description<br>Transmission Control Protocol/Internet Protocol. The default<br>wide area network protocol that provides communication<br>across diverse interconnected networks.                                                                                                    |
| OK Cancel                                                                                                    |

## Configure IP address Automatically:

*b)* Select "Obtain an IP address automatically" and "Obtain DNS server address automatically" Click "OK" to finish the configuration.

| Alternate Configuration                                                                                             |                            |                  |                      |                     |
|----------------------------------------------------------------------------------------------------|----------------------------|------------------|----------------------|---------------------|
| You can get IP settings assigned autom<br>his capability. Otherwise, you need to<br>or the appropriate IP settings. | natically if<br>ask your i | your n<br>networ | etwork s<br>k admini | supports<br>strator |
| Obtain an IP address automatical                                                                                    | Y.                         |                  |                      |                     |
| Use the following IP address:                                                                                       |                            |                  |                      |                     |
| IP address:                                                                                                    |                            |                  |                      |                     |
| S <u>u</u> bnet mask:                                                                                               |                            |                  |                      |                     |
| Default gateway:                                                                                                    |                            |                  |                      |                     |
| Obtain DNS server address autom                                                                                     | atically                   |                  |                      |                     |
| Use the following DNS server add                                                                                    | resses:                    |                  |                      |                     |
| Preferred DNS server:                                                                                               |                            |                  |                      |                     |
| <u>A</u> lternate DNS server:                                                                                       | •                          |                  | 0                    |                     |
| Validate settings upon exit                                                                                         |                            |                  | Adva                 | anced               |
|                                                                                                    | _                          |                  |                      |                     |

#### Configure IP Address Manually:

c) Select "Use the following IP address" and "Use the following DNS server addresses".

| Internet Protocol Version 4 (TCP/IPv4)                                                                                | ) Properties                                                                     |
|----------------------------------------------------------------------------------------------------|----------------------------------------------------------------------------------|
| General                                                                                                    |                                                                                  |
| You can get IP settings assigned autor<br>this capability. Otherwise, you need to<br>for the appropriate IP settings. | omatically if your network supports<br>to ask your network administrator<br>ally |
| Output Description (Output Description)                                                                               |                                                                                  |
| IP address:                                                                                                    | 192.168.1.10                                                                     |
| Subnet mask:                                                                                                    | 255.255.255.0                                                                    |
| Default gateway:                                                                                                    | 192.168.1.1                                                                      |
| Obtain DNS server address auto                                                                                        | omatically                                                                       |
| O Use the following DNS server ad                                                                                     | dresses:                                                                         |
| Preferred DNS server:                                                                                                 | 195.68.1.1                                                                       |
| <u>A</u> lternate DNS server:                                                                                         | • • •                                                                            |
| 🔲 Validate settings upon exit                                                                                         | Ad <u>v</u> anced                                                                |
|                                                                                                    | OK Cancel                                                                        |

**IP address**: Fill in IP address 192.168.1.x (x is a number between 2 to 254). **Subnet mask**: Default value is 255.255.255.0.

Default gateway: Default value is 192.168.1.1.

Preferred DNS server: Fill in preferred DNS server IP address.

Alternate DNS server: Fill in alternate DNS server IP address.

- If you decide to use IP address from Wireless Router, select "Obtain an IP address automatically".
- If you decide to use the IP address you are desired, select "Use the following IP address". Make sure enter correct addresses in "IP Address" and "Subnet Mask" fields.
- · You must set Wireless Router's IP address as "Default Gateway".
- If the DNS Server fields are empty, select "Use the following DNS server addresses" and enter the DNS address is provided by your ISP, then click "OK".

You can use ping command under DOS prompt to check if you have setup TCP/IP protocol correctly and if your computer has successfully connected to this router.

1) Type ping 192.168.1.1 under DOS prompt and the following messages will appear:

| Command Prompt                                                                                                    |
|----------------------------------------------------------------------------------------------------|
| Microsoft Windows [Version 6.1.7100]<br>Copyright (c) 2009 Microsoft Corporation. All rights reserved.                                                                                                    |
| C:\Users\GIGA ping 192.168.1.1                                                                                                    |
| Pinging 192.168.1.1 with 32 bytes of data:<br>Reply from 192.168.1.1: bytes=32 time=1ms TTL=64<br>Reply from 192.168.1.1: bytes=32 time=1ms TTL=64<br>Reply from 192.168.1.1: bytes=32 time=1ms TTL=64<br>Reply from 192.168.1.1: bytes=32 time=1ms TTL=64 |
| Ping statistics for 192.168.1.1:<br>Packets: Sent = 4, Received = 4, Lost = 0 (0% loss),<br>Approximate round trip times in milli-seconds:<br>Minimum = 1ms, Maximum = 1ms, Average = 1ms                                                                  |
| C:\Users\GIGA>                                                                                                    |
|                                                                                                    |
|                                                                                                    |
|                                                                                                    |

If the communication link between your computer and router is not setup correctly, after you type **ping 192.168.1.1** under DOS prompt following messages will appear:

Pinging 192.168.1.1 with 32 bytes of data: Request timed out. Request timed out. Request timed out.

This failure might be caused by cable issue or something wrong in configuration procedure.

## 3. Configure Wireless Router via Web Based Utility

The Wireless Router implements a Web server allowing user configure this device via the web based Utility. This Utility provides comprehensive system management scheme, including system configuration, performance monitoring, system maintenance and administration.

## 3.1 Access Web Based Configuration Utility

To access the Web-Based Configuration Utility, you have to launch your Internet Browser. (MS IE 6.0 or later, Netscape Navigator 4.7 or later).

**Step1:** Enter Wireless Router's default IP address as <u>http://192.168.1.1</u> in the Address field then press Enter.

| Home Page - Windows Internet Explorer                     |                      |                      |
|-----------------------------------------------------------|----------------------|----------------------|
| ○ ▼                                                       | 🝷 🔄 🗙 灯 Live Search  | + م                  |
| 🚖 Favorites 🛛 🚔 🍘 Suggested Sites 🔻 💋 Web Slice Gallery 👻 |                      |                      |
| O Connecting                                              | 🟠 🔻 🔊 👻 🚍 🖶 👻 Page 🕶 | Safety 🔻 Tools 🔻 🔞 🔻 |

**Step2:** Login dialog box will appear, enter **admin** as Administrator Name and **1234** as default Administrator Password, and then click **"OK"** to access Configuration Utility.

| Windows Security                                                                                                    | ×                                                      |  |  |
|----------------------------------------------------------------------------------------------------|--------------------------------------------------------|--|--|
| The server 192.1                                                                                                    | .68.1.1 at WebServer requires a username and password. |  |  |
| Warning: This server is requesting that your username and password be sent in an insecure manner (basic authentication without a secure connection). |                                                        |  |  |
|                                                                                                    | admin       ••••       Remember my credentials         |  |  |
|                                                                                                    | OK Cancel                                              |  |  |

Step3: After log in, you can see the Main menu as below.

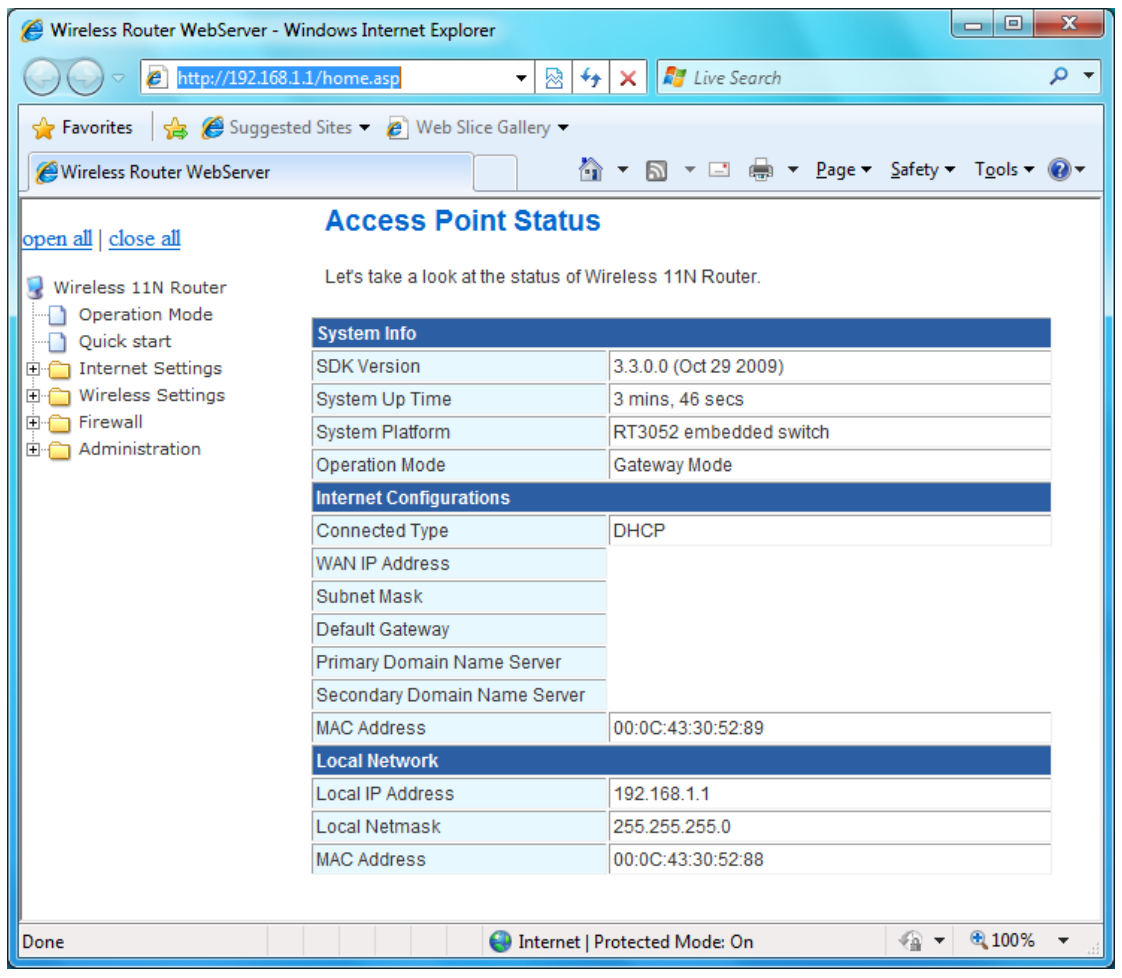

#### 3.2 Operation Mode

In this option, you can configure the operation mode which suitable for your environment. The default setting is **Gateway**. There have three modes is provided:

-- Gateway: The first Ethernet port is treated as WAN port. The other Ethernet ports and the wireless interface are bridge together and are treated as LAN ports.

| 🏉 Wireless Router WebServer - W                                                         | Vindows Internet Explorer - [Working Offline]                                                                                                    |                     |
|-----------------------------------------------------------------------------------------|----------------------------------------------------------------------------------------------------|---------------------|
| G →  Attp://192.168.1                                                                   | 1.1/home.asp 🔹 😽 🔀 Live Search                                                                                                    | • ۹                 |
| 🖕 Favorites 🛛 🖕 🏉 Suggeste                                                              | ed Sites 🔻 🔊 Web Slice Gallery 🔫                                                                                                    |                     |
| Wireless Router WebServer                                                               | 🛐 🔻 🔝 👻 🖃 👘 👻 <u>P</u> age 🔻 Safety 🕶 T <u>o</u> c                                                                                                    | ols 🕶 🔞 🕶           |
| open all   close all                                                                    | Operation Mode Configuration                                                                                                    |                     |
| Wireless 11N Router                                                                     | You may configure the operation mode suitable for you environment.                                                                                                    |                     |
| Quick start<br>Thernet Settings<br>Thernet Settings<br>Thermall<br>Thermall<br>Thermall | Gateway:<br>The first ethernet port is treated as WAN port. The other ethernet ports and the wireless<br>interface are bridged together and are treated as LAN ports. |                     |
|                                                                                         | NAT Enable -                                                                                                    |                     |
|                                                                                         | Apply Cancel                                                                                                    |                     |
| Done                                                                                    | 🐲 🕒 😜 Internet   Protected Mode: On 🏻 🏤 🔻 🔍 1                                                                                                    | 00% <del>-</del> "4 |

## 3.3 Quick Start

Quick Start will help you setup Wireless 11n Router quickly. There have five types of WAN Connections: Static (Fixed IP), DHCP (Auto Config), PPPoE (ADSL), PPTP, and L2TP.

| Wireless Router WebServer - W                      | Vindows Internet Explorer 1.1/home.asp                                                         | ▼ ⊗ 4 × I Live Search                                                 |  |  |
|----------------------------------------------------|------------------------------------------------------------------------------------------------|-----------------------------------------------------------------------|--|--|
| ☆ Favorites                                        | ed Sites 👻 🍘 Web Slice Ga                                                                      | llery ▼                                                               |  |  |
| Wireless Router WebServer                          |                                                                                                | 🟠 🔻 🖾 👻 🖃 🖶 👻 <u>P</u> age 🕶 <u>S</u> afety 🕶 T <u>o</u> ols 🕶 🔞      |  |  |
| open all   <u>close all</u><br>Wireless 11N Router | Quick Start                                                                                    | setup Wireless 11N Router quickly.                                    |  |  |
| Quick start                                        | WAN Connection Type:                                                                           | Lise static in address to access Network your ISP will                |  |  |
|                                                    | <ul> <li>STATIC (fixed IP)</li> <li>DHCP (Auto config)</li> </ul>                              | provide a static ip address. Automic get an ip address from your ISP. |  |  |
|                                                    | O PPPoE (ADSL)                                                                                 | PPPoE is an common connection type used for<br>xDSL.                  |  |  |
|                                                    | © L2TP Layer 2 Tunneling Protocol can support multi-<br>protocol Virtual Privat Networks(VPN). |                                                                       |  |  |
|                                                    | PPP Tunneling Protocol can support multi-protocol<br>Virtual Private Network(VPN).             |                                                                       |  |  |
|                                                    |                                                                                                | Next                                                                  |  |  |
| Done                                               |                                                                                                | Genternet   Protected Mode: On € 100% ▼                               |  |  |

#### 3.4 Internet Settings

The Internet Settings contains the following sections:

- ◎ WAN ◎LAN
- ⊘ VPN Passthrough ⊘DNS
- DHCP Clients
   Advanced Routing

#### 3.4.1 WAN

The WAN port is the connection of the 802.11n AP Router module to existing broadband device such as Cable modem or ADSL CPE. Click **WAN** on Internet Setting, below screen will prompt for WAN setting.

| 🥖 Wireless Router WebServer - W                      | indows Internet Explorer                           |                                                  |                                              |                                                        |  |  |  |
|------------------------------------------------------|----------------------------------------------------|--------------------------------------------------|----------------------------------------------|--------------------------------------------------------|--|--|--|
| 😋 🔾 🗢 🙋 http://192.168.1                             | <b>.1</b> /home.asp                                | 🕶 🖄 😽 🗙                                          | Live Search                                  | + م                                                    |  |  |  |
| 🖕 Favorites 🛛 🚖 🏉 Suggeste                           | d Sites 👻 🙋 Web Slice Gall                         | ery 🔻                                            |                                              |                                                        |  |  |  |
| <b>Wireless Router WebServer</b>                     |                                                    | 🙆 <b>-</b> 6                                     | N → 🖃 🖶 → P                                  | age ▼ <u>S</u> afety ▼ T <u>o</u> ols ▼ @ ▼            |  |  |  |
| open all   close all                                 | Wide Area Netv                                     | vork (WAN) S                                     | ettings                                      |                                                        |  |  |  |
| Wireless 11N Router<br>Operation Mode<br>Quick start | You may choose differen<br>configure parameters ac | t connection type suit<br>cording to the selecte | able for your environr<br>d connection type. | nent. Besides, you may also                            |  |  |  |
| Internet Settings                                    | WAN Connection                                     | WAN Connection Type: STATIC (fixed IP)           |                                              |                                                        |  |  |  |
| - LAN                                                | Static Mode                                        |                                                  |                                              | Use a static IP                                        |  |  |  |
| OHCP Clients      VPN Passthrough                    | IP Address                                         | 0.0.0.0                                          |                                              | provider gives a static IP                             |  |  |  |
| DNS                                                  | Subnet Mask                                        | 255.255.255.0                                    |                                              | Internet services.                                     |  |  |  |
| Wireless Settings                                    | Default Gateway                                    | 0.0.0                                            |                                              | MAC address of WAN.  If you use Cable Modem            |  |  |  |
| E Administration                                     | Primary DNS Server                                 | 0.0.0.0                                          |                                              | you must input it. You can                             |  |  |  |
|                                                      | Secondary DNS Server                               |                                                  |                                              | Address button to copy                                 |  |  |  |
|                                                      | MTU                                                | 1500                                             | (576-1500)                                   | Ethernet Card installed by<br>vour ISP and replace the |  |  |  |
|                                                      | MAC Clone                                          |                                                  |                                              | WAN MAC address with                                   |  |  |  |
|                                                      | Enabled                                            | Disable 👻                                        |                                              | this MAC address.                                      |  |  |  |
|                                                      | Apply                                              | Cano                                             | cel                                          |                                                        |  |  |  |
|                                                      |                                                    |                                                  |                                              |                                                        |  |  |  |
| -                                                    |                                                    | 😝 Internet   Protecte                            | d Mode: On                                   | 🖓 🔻 🔍 100% 🔻 💡                                         |  |  |  |

This AP Router supports 5 methods of obtaining the WAN IP Address:

-- **Static IP (fixed IP)**: Use static IP address to access Network. Your ISP will provide a static IP address.

- -- DHCP (Auto Config): Automatic gets IP address from your ISP.
- -- PPPoE (ADSL): PPPoE is an common connection type used for xDSL.
- -- **PPTP**: PPP Tunneling Protocol can support multi-protocol Virtual Private Network (VPN).
- -- L2TP: Layer 2 Tunneling Protocol can support multi-protocol Virtual Private Networks (VPN)

## 3.4.2 LAN

You may enable/disable networking functions and configure the parameters as your need.

| 🗩 🗢 🙋 http://192.168.               | 1.1/home.asp              | 👻 😽 🗙 ಶ Live Seal                                                                                               | rch                                                                                                    |  |  |  |
|-------------------------------------|---------------------------|----------------------------------------------------------------------------------------------------|----------------------------------------------------------------------------------------------------|--|--|--|
| Favorites 🛛 🚔 🏉 Suggest             | ed Sites 🔻 🙋 Web Slice Ga | llery 🔻                                                                                                    |                                                                                                    |  |  |  |
| Wireless Router WebServer           |                           | 🟠 🔻 🗟 👻 🖃 🧍                                                                                                    |                                                                                                    |  |  |  |
|                                     | Local Area Ne             | twork (LAN) Settings                                                                                            |                                                                                                    |  |  |  |
|                                     | You may enable/disable    | e networking functions and configure the                                                                        | eir parameters as your wish.                                                                                        |  |  |  |
| Wireless 11N Router  Operation Mode | rea may enablerateable    | in the second second second second second second second second second second second second second second second | n parametere de jour men.                                                                                           |  |  |  |
| Quick start                         | LAN Sofup                 |                                                                                                    |                                                                                                    |  |  |  |
| WAN                                 |                           | 100 100 1 1                                                                                                    | <ul> <li>The router IP address to<br/>I AN. The factory fault setting is</li> </ul>                                 |  |  |  |
|                                     | IP Address                | 192.168.1.1                                                                                                    | 192.168.1.1.You can change it                                                                                       |  |  |  |
| DHCP Clients                        | Subnet Mask               | 255.255.255.0                                                                                                   | according to your<br>requirements.                                                                                  |  |  |  |
| DNS                                 | MAC Address               | 00:0C:43:30:52:88                                                                                               | - TCP/IP protocol cotting                                                                                           |  |  |  |
| Advanced Routing                    | DHCP Type                 | Server 🔻                                                                                                    | include IP address, subnet                                                                                          |  |  |  |
| 🛅 Wireless Settings<br>🛅 Firewall   | DHCP Domain Name          | 11N_Router                                                                                                    | mask ,gateway and DNS<br>server. It is not very easy to<br>Config TCP/IP protocol<br>correctly for all computers in |  |  |  |
| Administration                      | Start IP Address          | 192.168.1.100                                                                                                   |                                                                                                    |  |  |  |
|                                     | End IP Address            | 192.168.1.250                                                                                                   | your Lan. Fortunately, the<br>DHCP server provide this                                                              |  |  |  |
|                                     | DHCP Subnet Mask          | 255.255.255.0                                                                                                   | fuction.If you employ this<br>DHCP server function you can                                                          |  |  |  |
|                                     | Lease Time                | 86400                                                                                                    | automatically.                                                                                                    |  |  |  |
|                                     | Statically Assigned       | MAC:                                                                                                    | <ul> <li>Internet Group<br/>Management Protocol (IGMP)<br/>proxy can be used to</li> </ul>                          |  |  |  |
|                                     | Statically Assigned       | MAC:                                                                                                    | implement multicast routing. It<br>works by IGMP frame<br>forwarding from ISP to<br>gateway client                  |  |  |  |
|                                     | Statically Assigned       | MAC:                                                                                                    | UPnP (Universal Plug and<br>Play) allows automatic<br>discovery and configuration of                                |  |  |  |
|                                     | LLTD                      | Disable 🔻                                                                                                    | equipment attached to your                                                                                          |  |  |  |
|                                     | IGMP Proxy                | Disable 👻                                                                                                    | Windows ME, XP, or later. It                                                                                        |  |  |  |
|                                     | UPNP                      | Enable -                                                                                                    | networking equipment,                                                                                               |  |  |  |
|                                     | Apply                     | Cancel                                                                                                    | software and peripherals of<br>the over 400 vendors that<br>cooperate in the Plug and Play<br>forum.                |  |  |  |

**IP Address:** The router IP address to LAN. The factory default setting is **192.168.1.1.** You can change it according to your requirements.

Subnet Mask: The LAN net-mask. Default: 255.255.255.0

**DHCP Type:** Select **Disable** to disable this Router to distribute IP address. Select **Server** to enable this Router to distribute IP addresses (DHCP server). And the following field will be activated for you to enter this starting IP address.

Start IP address: Specify the starting IP address of the IP address pool. Default Start IP: 192.168.1.100.

End IP address: Specify the ending IP address of the IP address pool. Default End IP: 192.168.1.250.

**Lease Time:** Specify the time duration for which the settings will be in effect. Default: **86400** seconds.

LLTD: Default: Disable.

**IGMP Proxy (Internet Group Management Protocol):** IGMP proxy can be used to implement multicast routing. It works by IGMP frame forwarding from ISP to gateway client. Default: **Disable.** 

**UPnP** (Universal Plug and Play): UPuP is architecture for pervasive peer-to-peer network connectivity of PCs and intelligent devices or appliances, particularly within the home. UPnP builds on Internet standards and technologies, such as TCP/IP, HTTP, and XML, to enable these devices automatically connect with one another and work together to make networking – particularly home networking – possible for more people. UPnP allows automatic discovery and configuration of equipment attached to your LAN, UPnP is support Windows Me, XP or later. It provides compatibility with networking equipment, software and peripherals of the over 400 vendors that cooperate in the Play and Play forum. Default: **Disable.** 

#### 3.4.3 DHCP Clients

DHCP client computers connected to the device will have their information displayed in the DHCP Client List table. The table will show the MAC Address, IP Address and Expired in of the DHCP lease for each client computer.

| 🖉 Wireless Router WebServer - Wir | ndows Internet Explo | rer                |                            |                    |                                   |
|-----------------------------------|----------------------|--------------------|----------------------------|--------------------|-----------------------------------|
| 🕞 🕞 🗢 🙋 http://192.168.1.1        | 1/home.asp           | -                  | 🗟 😽 🗙 🔊 Live Se            | arch               | • م                               |
| 🙀 Favorites 🛛 👍 🏉 Suggested       | l Sites 🔻 🙋 Web Sli  | ce Gallery 🔻       |                            |                    |                                   |
| <b>Wireless Router WebServer</b>  |                      |                    | 🐴 🔹 🖾 🔹 🖃                  | 🖶 🔻 <u>P</u> age 🕶 | <u>S</u> afety ▼ T <u>o</u> ols ▼ |
| open all   close all              | DHCP Clier           | nt List            |                            |                    |                                   |
| Given Wireless 11N Router         | You could monitor    | DHCP clients here. |                            |                    |                                   |
| Quick start                       | DHCP Clients         |                    |                            |                    | The     DHCP client               |
| WAN                               | Hostname             | MAC Address        | IP Address                 | Expires in         | list allows                       |
| LAN                               | GIGA-PC              | 00:0F:EA:64:C8:E6  | 192.168.1.100              | 23:29:06           | you to see<br>which clients       |
| VPN Passthrough                   |                      |                    |                            |                    | are<br>connected to               |
| DNS                               |                      |                    |                            |                    | the Router                        |
| ⊕ ⊕ Wireless Settings             |                      |                    |                            |                    | address,                          |
| 🕀 💼 Firewall                      |                      |                    |                            |                    | host name,                        |
| 🗄 📋 Administration                |                      |                    |                            |                    | address.                          |
|                                   |                      |                    |                            |                    |                                   |
| Done                              |                      | 😜 Ir               | ternet   Protected Mode: O | n                  | 🖓 🔻 🍳 100% 👻                      |

MAC Address: Shows the client MAC address information.

IP address: Shows the client IP address information.

Expires in: Shows the expired time of the client.

## 3.4.4 VPN Passthrough

VPN passthrough configurations including: L2TP, IPSec, and PPTP passthrough.

| 🖉 Wireless Router WebServer - W          | indows Internet Explo | rer                           |                                                                                                    |                                       |
|------------------------------------------|-----------------------|-------------------------------|----------------------------------------------------------------------------------------------------|---------------------------------------|
| 🕞 🕞 🗢 🙋 http://192.168.1                 | <b>.1</b> /home.asp   |                               | 🝷 🗟 😽 🗙 ಶ Live Search                                                                                                    | + م                                   |
| 🙀 Favorites 🛛 🖕 🏉 Suggeste               | d Sites 🔻 度 Web Sli   | ice Gallery 👻                 |                                                                                                    |                                       |
| Wireless Router WebServer                |                       |                               | 🟠 🔻 🔝 🔻 🖃 🖶 👻 <u>P</u> age 🕶                                                                                                    | <u>S</u> afety ▼ T <u>o</u> ols ▼ 🕢 ▼ |
| open all close all                       | VPN Passt             | hrough                        |                                                                                                    |                                       |
| Wireless 11N Router                      | VPN passthrought      | t configurations including: L | 2TP, IPSec, and PPTP passthrough.                                                                                                    |                                       |
| Quick start<br>Internet Settings<br>WAN  | VPN Pass Through      | Enable -                      | <ul> <li>L2TP is an extension to the Point-to-<br/>Point Protocol, which is an important<br/>component for VPNs. VPNs allow users</li> </ul>                                                                         |                                       |
| LAN     DHCP Clients     VPN Passtbrough | IPSec Passthrough     | Enable -                      | and telecommuters to connect to their<br>corporate intranets or extranets.                                                                                                    |                                       |
| DNS<br>Advanced Routing                  | PPTP Passthrough      | Cancel                        | <ul> <li>IPSec is a framework for a set of<br/>protocols for security at the network or<br/>packet processing layer of network<br/>verification.</li> </ul>                                                          |                                       |
| Administration                           |                       |                               | <ul> <li>PPTP is a protocol that allows<br/>corporations to extend their own corporate<br/>network through private "tunnels" over the<br/>public Internet. Enable/Disable this protocol<br/>verification.</li> </ul> |                                       |
|                                          |                       |                               | 😔 Internet   Protected Mode: On                                                                                                    | 🖓 🕶 🍕 100% 👻 🖉                        |

**L2TP Passthrough:** L2TP is an extension to the Point-to-Point Protocol, which is an important component for VPNs. VPNs allow users and telecommuters to connect to their corporate intranets or extranets.

**IPSec Passthrough:** IPSec is a framework for a set of protocols for security at the network or packet processing layer of network verification.

**PPTP Passthrough:** PPTP is a protocol that allows corporations to extend their own corporate network through private "tunnels" over the public Internet. Enable/Disable this protocol verification.

#### 3.4.5 DNS

Domain Name Servers are used to map an IP address to search domain name, your ISP may provide the IP address for one or more domain name servers.

| 🏉 Wireless Router WebServer - Wi                     | ndows Internet Explorer                       |                                                        |                                                                     |                     |  |
|------------------------------------------------------|-----------------------------------------------|--------------------------------------------------------|---------------------------------------------------------------------|---------------------|--|
|                                                      | 1/home.asp                                    | ▼ 🖄 4y ×                                               | 7 Live Search                                                       | + م                 |  |
| 🔶 Favorites 🛛 🚖 🏉 Suggestee                          | d Sites 🔻 💋 Web Slice Ga                      | allery 🔻                                               |                                                                     |                     |  |
| Wireless Router WebServer                            |                                               | 🖄 🕶 🔊                                                  | ▼ □ → Page ▼ Safety                                                 | /▼ T <u>o</u> ols ▼ |  |
| open all   close all                                 | WAN DNS Set                                   | tings                                                  |                                                                     |                     |  |
| Wireless 11N Router<br>Operation Mode<br>Quick start | Domain Name Servers<br>porvide the IP address | are used to map an IP add<br>for one or more domain na | Iress to search domain name,yo<br>me servers.                       | our isp may         |  |
| E G WAN                                              | DNS Settings                                  |                                                        | Domain Name Servers are used to man an IP address to the equivalent |                     |  |
|                                                      | DNS Proxy                                     | Enable -                                               | domain name(e.g.www.china                                           | com). Your          |  |
| DHCP Clients                                         | Use Static DNS                                | Disable 🔻                                              | or more domain name server                                          | s.                  |  |
| DNS                                                  | Primary DNS Server                            | 0.0.0.0                                                |                                                                     |                     |  |
| Wireless Settings                                    | Secondary DNS Server                          |                                                        | ]                                                                   |                     |  |
| E ← Firewall<br>Administration                       | Apply                                         | Cancel                                                 |                                                                     |                     |  |
|                                                      |                                               |                                                        |                                                                     |                     |  |
|                                                      |                                               | 😜 Internet   Protected I                               | Mode: On 🛛 🕤                                                        | ▼ € 100% ▼          |  |

**DNS Proxy:** Enable/Disable this Wireless Router DNS.

Use Static DNS: Specify the DNS server. Default is Disable.

Primary DNS Server: Enter the IP address of the Primary DNS Server provided by your ISP. Secondary DNS Server: Enter the IP address of the Secondary DNS Server provided by your ISP.

#### 3.4.6 Advanced Routing

Static routes are special routes that the network administrator manually enters into the router configuration. The route table allows the user to configure and define all the static routes supported by the router. You may add and remote custom Internet routing rules, and/or enable dynamic routing exchange protocol here.

| Wireless Router WebServer - W | indow  | vs Internet Explorer |                   |            |          |              |                                                                     |                                                                      |  |  |
|-------------------------------|--------|----------------------|-------------------|------------|----------|--------------|---------------------------------------------------------------------|----------------------------------------------------------------------|--|--|
| • http://192.168.1            | .1/hor | me.asp               |                   |            |          |              |                                                                     | V M V X II Live Search                                               |  |  |
| 🔶 Favorites 🛛 🚔 🏉 Suggeste    | d Site | s 👻 🙋 Web Slice (    | Gallery 🔻         |            |          |              |                                                                     |                                                                      |  |  |
| Hireless Router WebServer     |        |                      |                   |            |          |              |                                                                     | 🔄 🔻 🔊 👻 🖃 🖶 👻 Page 👻 Safety 👻 Tools 👻 🔞 🖲                            |  |  |
| open all close all            | S      | tatic Routin         | g Settings        |            |          |              |                                                                     |                                                                      |  |  |
| Wireless 11N Router           | Yo     | u may add and rem    | ote custom Intern | et routing | rules, a | nd/or ena    | ble dynam                                                           | nic routing exchange protocol here.                                  |  |  |
| Quick start<br>               | Add    | a routing rule       |                   |            |          |              |                                                                     | The routing table display the current routing information in system. |  |  |
| WAN                           | Des    | tination             |                   |            |          |              | A static route is a pre-determined pathway that network information |                                                                      |  |  |
| DHCP Clients                  | Ran    | ige                  | Host 👻            | Host •     |          |              |                                                                     | must travel to reach a specific host or network.                     |  |  |
| VPN Passthrough     DNS       | Gat    | eway                 |                   |            |          |              |                                                                     |                                                                      |  |  |
| Advanced Routing              | Inte   | rface                | LAN               | LAN 🔻      |          |              |                                                                     |                                                                      |  |  |
| E Firewall                    | Con    | nment                |                   |            |          |              |                                                                     |                                                                      |  |  |
| dministration                 |        | Apply Reset          | ]                 |            |          |              |                                                                     |                                                                      |  |  |
|                               |        |                      |                   |            |          |              |                                                                     | _                                                                    |  |  |
|                               | Cur    | rent Routing table   | in the system:    |            |          |              |                                                                     |                                                                      |  |  |
|                               | No.    | Destination          | Netmask           | Gateway    | Metric   | Interface    | Commen                                                              | ot                                                                   |  |  |
|                               |        | 255.255.255.255      | 255.255.255.255   | 0.0.0.0    | 0        | LAN<br>(br0) |                                                                     |                                                                      |  |  |
|                               | 2      | 192.168.1.0          | 255.255.255.0     | 0.0.0.0    | 0        | LAN<br>(br0) |                                                                     | _                                                                    |  |  |
|                               | De     | Reset                |                   |            |          |              |                                                                     |                                                                      |  |  |
| one                           |        |                      |                   |            |          |              |                                                                     | 😜 Internet   Protected Mode: On 🛛 🖓 🔻 🍕 100% 🔻                       |  |  |

#### <Add a routing rule>

**Destination:** Defines the base IP address (Network Number) that will be compared with the destination IP address (after an AND with NetMask) to see if this is the target route.

Range: select the range from drop down list

**Gateway:** Enter IP address of the next hop router that will be used to route traffic for this route. If this route is local (defines the locally connected hosts and Type = Host) then this IP address MUST be the IP Address of the router.

Interface: Select the interface mode from drop down list.

**Comment:** Enter the comment for this static route.

<Current Routing table in the system>

To see the detail settings of current routing information in the system.

#### 3.5 Wireless Settings

The wireless settings can be quickly configured as a wireless access point for roaming client by setting the access identifier and channel number. It also supports data encryption and client filtering. The Wireless Settings contains the following sections:

| ◎Basic | OAdvanced | ⊚Security    | ⊚WDS |
|--------|-----------|--------------|------|
| ⊚WPS   |           | ⊚Site Survey |      |

#### 3.5.1 Basic

This function allows you to define SSID, and Channel for the wireless connection. These parameters are used for the wireless stations to connect to the Access Point. Click **Basic** 

| Wireless Router WebServer - W                    | indows Internet Explorer                                              |                                                                                          |                                         |
|--------------------------------------------------|-----------------------------------------------------------------------|------------------------------------------------------------------------------------------|-----------------------------------------|
| 😋 🔾 🗢 🙋 http://192.168.1                         | .1/home.asp                                                           | 🔻 🗟 😽 🗙 輝 L                                                                              | ive Search 🔎 🔻                          |
| 🖕 Favorites 🛛 🚔 🏉 Suggeste                       | ed Sites 🔻 🙋 Web Slice Gallery 👻                                      |                                                                                          |                                         |
| Wireless Router WebServer                        |                                                                       | 🖞 🔹 🔊 🗉                                                                                  | □ → Page ▼ Safety ▼ Tools ▼             |
| open all   close all                             | Basic Wireless Settir                                                 | igs                                                                                      |                                         |
| Wireless 11N Router  Operation Mode  Quick start | You could configure the minimum<br>Access Point can be set simply wit | number of Wireless settings for communication, such<br>h only the minimum setting items. | as Network Name (SSID) and Channel. The |
| Internet Settings                                | Wireless Network                                                      |                                                                                          | Channel:The radio channel for wireless  |
| Basic                                            | Radio On/Off                                                          | RADIO OFF                                                                                | connection operation.                   |
| Advanced                                         | Network Mode                                                          | 11b/g/n mixed mode 👻                                                                     |                                         |
| WDS                                              | Network Name(SSID)                                                    | Default_11N                                                                              |                                         |
| WPS                                              | Broadcast Network Name (SSID)                                         | 💿 Enable 🔘 Disable                                                                       | ]                                       |
| Site Survey                                      | BSSID                                                                 | 00:0C:43:30:52:88                                                                        | _                                       |
| Firewall                                         | Frequency (Channel)                                                   | 2437MHz (Channel 6) 🔻                                                                    |                                         |
|                                                  | High Throughput (HT) Physical Mod                                     | 1                                                                                        |                                         |
|                                                  | Operating Mode                                                        | Mixed Mode                                                                               |                                         |
|                                                  | Channel BandWidth                                                     | 20                                                                                       | ]                                       |
|                                                  | Guard Interval                                                        | 💿 Long 💿 Auto                                                                            |                                         |
|                                                  | MCS                                                                   | Auto 👻                                                                                   |                                         |
|                                                  | Reverse Direction Grant(RDG)                                          | 🔘 Disable 🔘 Enable                                                                       |                                         |
|                                                  | Aggregation MSDU(A-MSDU)                                              | 🖲 Disable 🔘 Enable                                                                       |                                         |
|                                                  | Apply                                                                 | Cancel                                                                                   |                                         |
|                                                  |                                                                       |                                                                                          | -                                       |
| Done                                             |                                                                       | 😜 Internet   Protected Mo                                                                | ode: On 🛛 🖓 👻 🔍 100% 👻 🖉                |

#### Setting on Wireless Settings, below screen will prompt for Basic Setting.

#### [Wireless Network]

Radio On/Off: Enable/Disable the Wireless radio feature. Default setting is Radio OFF.

**Network Mode:** Choose a mode from the pull-down menu. Make sure that you have the equipment you need. As you're looking for products in stores or on the Internet, you might notice that you can choose equipment that supports five different wireless networking technologies: **802.11b/g/n Mixed**, **802.11b/g Mixed**, **802.11b**, **802.11g**, and **802.11n** 

**Network Name (SSID):** Specify the network name. Each Wireless LAN network uses a unique Network Name to identify the network. This name is called the Service Set Identifier (SSID). When you set up your wireless adapter, you specify the SSID. If you want to connect to an existing network, you must use the make up your own name and use it on each computer. The name can be up to 20 characters long and contain letters and numbers. Default name is **Default\_11N**.

**Broadcast Network Name (SSID): Enable**- This wireless AP will broadcast its SSID to station. **Disable**- This wireless AP will not broadcast its SSIF to stations. If stations ant to connect to this wireless AP, this AP's SSID should be known in advance to make a connection. **BSSID:** MAC address of this wireless router.

**Frequency:** The radio channel for wireless connection operation. Select **1~13** or **AutoSelect** from the pull-down menu.

#### [HT Physical Mode]

**Operation Mode: Mixed mode operation –** In this mode, both the MIMO-OFDM system and the legacy systems shall co-exist. The MIMO system should have the capability to generate legacy packets for the legacy system and high throughout packets for MIMO-OFDM systems. So, the burst structure should be decodable to legacy systems and should provide better performance to MIMO-systems. **Green Field mode operation –** This mode is similar to mixed mode where the transmission happens only between the MIMO-OFDM systems in the presence of legacy receivers. However, the MIMO-OFDM packets transmitted in this ode will have only MIMO specific preambles and no legacy format preambles are present.

Channel Bandwidth: Specify the channel bandwidth. Select 20 or 20/40, default setting is **20/40**.

**Guard Interval:** Guard-Interval is used to reduce interference of multi-path channel. Longer guard periods allow more distant echoes to be tolerated. However, longer guard intervals reduce the channel efficiency

**MCS**: The Modulation and Coding Scheme (MCS) is a value that determines the modulation, coding and number of spatial channels. Select the MCS from the pull-down menu 0~15, 32 or Auto. Default: **Auto**.

**Reverse Direction Grant (RDG):** Enable/Disable RDG function. Reverse Direction Grant (RDG) essentially speeds up data transmission between clients and their wireless access point/router by allowing other wireless workstations to send/receive data simultaneously without contending for shared medium.

**Aggregation MSDUA (A-MSDU):** A-MSDU increases the maximum frame transmission size from 2,304 bytes to almost 8k bytes (7935 to be exact) while A-MPDU allows up to 64k bytes.

#### 3.5.2 Advanced

These settings are only for more technically advanced users who have a sufficient knowledge about wireless LAN. These settings should not be changed unless you know what effect the changes will have on your AP router. Click **Advanced** on Wireless Settings, below screen will prompt for Advanced Setting.

| 🙀 Favorites 🛛 🙀 🏉 Sugges                        | sted Sites 👻 🖉 Web Slice Gallery 🔻                          | N .                                                                                                    |                                                                                                    |
|-------------------------------------------------|-------------------------------------------------------------|----------------------------------------------------------------------------------------------------|----------------------------------------------------------------------------------------------------|
| Wireless Router WebServer                       |                                                             |                                                                                                    |                                                                                                    |
| pen all   close all                             | Advanced wireles                                            | ss Settings                                                                                              |                                                                                                    |
| Wireless 11N Router  Deration Mode  Quick start | Use the Advanced Setup page<br>Basic Setup page, such as Be | e to make detailed settings for the Wireless. Advar<br>eacon Interval, Control Tx Rates and Basic Data R | nced Setup includes items that are not available from th<br>ates.                                      |
| Internet Settings                               | Advanced Wireless                                           |                                                                                                    | RTS Threshold:Lower the signal RTS (Request 1                                                          |
| Basic                                           | Beacon Interval                                             | 100 ms (range 20 - 999, default 100)                                                                     | Send) to promote the transmission efficiency in<br>condition of noisy environment or too many clients. |
|                                                 | Data Beacon Rate (DTIM)                                     | 1 ms (range 1 - 255, default 1)                                                                          |                                                                                                    |
|                                                 | Fragment Threshold                                          | 2346 (range 256 - 2346, default 2346)                                                                    |                                                                                                    |
|                                                 | RTS Threshold                                               | 2347 (range 1 - 2347, default 2347)                                                                      |                                                                                                    |
| ∃- 🛅 Firewall<br>∃- 🦳 Administration            | Short Preamble                                              | © Enable 🖲 Disable                                                                                       |                                                                                                    |
|                                                 | Short Slot                                                  | 🖲 Enable 🔘 Disable                                                                                       |                                                                                                    |
|                                                 | Tx Burst                                                    | Enable O Disable                                                                                         |                                                                                                    |
|                                                 | Pkt_Aggregate                                               | 🖲 Enable 🔘 Disable                                                                                       |                                                                                                    |
|                                                 | Country Code                                                | FR (France)                                                                                              |                                                                                                    |
|                                                 | Wi-Fi Multimedia                                            |                                                                                                    |                                                                                                    |
|                                                 | WMM Capable                                                 | Enable O Disable                                                                                         |                                                                                                    |
|                                                 | APSD Capable                                                | 🔘 Enable 🖲 Disable                                                                                       |                                                                                                    |
|                                                 | WMM Parameters                                              | WMM Configuration                                                                                        |                                                                                                    |
|                                                 | Multicast-to-Unicast Converte                               | ۲.                                                                                                    |                                                                                                    |
|                                                 | Multicast-to-Unicast                                        | Enable O Disable                                                                                         |                                                                                                    |
|                                                 | Appl                                                        | ( Cancel                                                                                                 |                                                                                                    |

#### [Advanced Wireless]

**Beacon Interval:** Beacon Interval is the amount of time between beacon transmissions. Before a station enters power save mode, the station needs the beacon interval to know when to wake up to receive the beacon. Range 20-999, default is **100**.

**Data Beacon Rate (DTIM):** The DTIM period indicates how many beacon frames can transmit before another DTIM is transmitted. Range from 1-255, default setting is **1**.

**Fragment Threshold:** Fragmentation mechanism is used for improving the efficiency when high traffic flows along in the wireless network. If the 802.11g MIMO Wireless Router often transmit large files in wireless network, you can enter new Fragment Threshold value to split the packet. The value can be set from 256 to 2346. The default value is **2346**.

**RTS Threshold:** RTS stands for "**Request to Send**". This parameter controls what size data packet the low level RF protocol issues to an RTS packet. RTS Threshold is a mechanism implemented to prevent the "Hidden Node" problem. If the "Hidden Node" problem is an issue, please specify the packet size. The RTS mechanism will be activated if the data size exceeds the value you set. The default is **2347**.

**Short Preamble:** Select Disable or Enable this function, default setting is Disable. A preamble is a signal used in wireless environment to synchronize the transmitting timing including Synchronization and Start frame delimiter.

**Short Slot:** When short slot is Enable, the wireless device uses the short slot time only when all clients associated to the 802.11g, 2.4-GHz radio supports short slot time. Short slot time is an 802.11g-only feature and does not apply to 802.11a radios.

Tx Burst: Enable the transmitted time slot can increase transmission throughput.

**Pkt\_Aggregate:** The parameter can be used to increase the delivered bandwidth in community networks including fixed and mobile stations.

**Country Code:** Select your local Country code for pull-down menu. For Safety (FCC or CE rule) reason, please don't change this default setting.

#### [Wi-Fi Multimedia]

WMM prioritizes traffic according to four Access Categories (AC) - voice, video, best effort, and background. However, it does not provide guaranteed throughput. It is suitable for simple applications that require QoS, such as Voice over IP (VoIP) on Wi-Fi phones.

WMM Capable: Enable/Disable the Wi-Fi Multimedia (WMM) support.

**APSD Capable:** Enable/Disable the APSD support.

WMM Parameters: Click "WMM Configuration" to setup the WMM function.

#### 3.5.3 Security

This function allows you setup the wireless security. Setup the wireless security and encryption to prevent from unauthorized access and monitoring.

| 🏈 Wireless Router WebServer - W | indows Internet Explorer              |                                                           |                                                          |
|---------------------------------|---------------------------------------|-----------------------------------------------------------|----------------------------------------------------------|
| 😋 🔾 🗢 🙋 http://192.168.1        | 1/home.asp                            | ▼ 🗟 49                                                    | 🗙 🛃 Live Search 👂 🗸                                      |
| 🖕 Favorites 🛛 🚖 🏉 Suggeste      | d Sites 🔻 度 Web Slice Gallery 👻       |                                                           |                                                          |
| Wireless Router WebServer       |                                       | 6                                                         | ▼ 🔝 ▼ 🖃 🖶 ▼ Page ▼ Safety ▼ Tools ▼ 🕢 ▼                  |
| open all   close all            | Wireless Security/Enc                 | ryption Settings                                          |                                                          |
| Wireless 11N Router             | Setup the wireless security and encry | ption to prevent from unauthorized access and monitoring. |                                                          |
| Quick start                     | "Default_11N"                         |                                                           | Access Plicy: In Accept Plicy, Router only accept        |
| Wireless Settings     Basic     | Security Mode                         | Disable -                                                 | Plicy,Router will reject clients with MAC address in the |
| - Advanced                      |                                       |                                                           | not.                                                     |
| - WDS                           | Access Policy                         |                                                           |                                                          |
| - WPS                           | Policy                                | Disable 🔻                                                 |                                                          |
| Site Survey                     | Add a station Mac:                    |                                                           |                                                          |
| Firewall     Administration     | Appl                                  | y Cancel                                                  |                                                          |
|                                 |                                       |                                                           |                                                          |
|                                 |                                       | 😜 Internet   Pro                                          | otected Mode: On 🛛 🖓 👻 🔍 100% 👻                          |

Security Mode: This function allows you setup the wireless security. Enable security mode could prevent any unauthorized access to your wireless network. [*Open*: If your wireless router is using "**Open**" authentication, then the wireless adapter will need to set to the same authentication type. *Shared*: Shared key is when both the sender and the recipient share a secret key. *WPA*, *WPA-PSK*, *WPA2*, *WPA2-PSK*, *WPA-PSK/WPA2-PSK*, *and WPA1/WPA2*: WPA-PSK offers two encryption methods, TKIP and AES. Select the type of algorithm, TKIP or AES and then enter a WPA Shared Key of 8~64 characters in the WPA Pre-shared key field.] Encryption Type: For Open & Shared authentication mode, the selection of encryption type

are **None** and **WEP**. For **WPA**, **WPA2**, **WPA-PSK**, **and WPA2-PSK** authentication mode, the encryption type supports both TKIP and **AES**.

**WPA Pre-shared Key:** This is the shared secret between AP and STA, For **WPA-PSK and WPA2-PSK** authentication mode, this field must be filled with character longer than 8 and less then 64 lengths.

**WEP Key:** Only valid when using WEP encryption algorithm. The key must match with the AP's Key. There are several formats to enter the keys.

-- Hexadecimal (128bits): 26 Hex characters (0-9, a-f)

-- ASCII (128bits): 13 ASCII characters.

WPA Algorithms: Select TKIP, AES, TKIP/AES for the WPA Algorithms.

**WPA Key Renewal Interval:** This field specifies the interval (in seconds) after which a WPA group key is changed.

**Enable Pre-Authentication:** The two most important features beyond WPA to become standardized through 802.11i/WPA2 are: pre-authentication, which enables secure fast roaming without noticeable signal latency.

**RADIUS Server:** RADIUS is an authentication, authorization and accounting client-server protocol. The client is a Network Access Server that desires to authenticate its links. The server is a server that has access to a user database with authentication information.

**IP Address:** The IP address of the RADIUS server for 802.1X wireless authentication and dynamic WEP key derivation. Enter the RADIUS Server's IP address provided by your ISP.

**Port:** The UDP port number for connection to the RADIUS server. Enter the RADIUS Server's port number provided by your ISP. The default is **1812**.

Shared Secret (Connection Secret): Enter the password that the router shares with the RADIUS Server.

Access Policy: In Accept Policy, Router only accepts clients with MAC address in the list. In Reject Policy, Router will reject clients with MAC address in the list.

#### 3.5.4 WDS

Wireless Distribution System (WDS) is a system that enables the wireless interconnection of access points in an IEEE 802.11 network.

WDS is another way for AP router to join an existing Wi-Fi network. The WDS feature is normally used in large, open areas where pulling a wire is restricted or not cost effective and in residential circumstances. User can use this feature to build up a large wireless network in a large space like airports, hotels and schools...etc. This feature is also useful when users want to bridge networks between buildings where it is impossible to deploy network cable connections between these buildings.

| 🥖 Wireless Router WebServer - W                                                                                                    | √indows Internet Explor                    | er                                            |                                                                                                    | . 0 <b>x</b>     |
|----------------------------------------------------------------------------------------------------|--------------------------------------------|-----------------------------------------------|----------------------------------------------------------------------------------------------------|------------------|
| 🔇 🔾 🗢 🙋 http://192.168.1                                                                                                    | 1.1/home.asp                               |                                               | 👻 😼 🔀 Live Search                                                                                                    | • م              |
| 🚖 Favorites 🛛 🚖 🏉 Suggeste                                                                                                    | ed Sites 🔻 🙋 Web Slic                      | e Gallery 🔻                                   |                                                                                                    |                  |
| Wireless Router WebServer                                                                                                    |                                            |                                               | 🐴 🔻 🖾 👻 🚍 🖶 👻 <u>P</u> age 👻 <u>S</u> afety 👻                                                                                         | T <u>o</u> ols ▼ |
| open all   close all                                                                                                    | Wireless Di                                | stribution System                             |                                                                                                    |                  |
| Wireless 11N Router                                                                                                    | Wireless Distributio                       | on System Settings                            |                                                                                                    |                  |
| Guick start     Guick start     Guick sta | Wireless Distribution<br>BSSID<br>WDS Mode | n System(WDS)<br>00:0C:43:30:52:88<br>Disable | Wireless Distribution System (WDS) is a syst<br>that enables the wireless interconnection of acc<br>points in an IEEE 802.11 network. | tem<br>:ess      |
| Security<br>WPS<br>Station List<br>Site Survey<br>Firewall<br>Administration                                                                                                    |                                            | Apply Cancel                                  |                                                                                                    |                  |
|                                                                                                    |                                            |                                               | 😜 Internet   Protected Mode: On 🛛 🖓 👻 🧌                                                                                               | 💐 100% 🔻         |

#### There are 3 modes of WDS:

(1) Lazy – Automatic detection of WDS peers: when a LAN user searches for a network, AP router will attempt to connect to WDS devices in its vicinity.

(2) Bridge – AP router will function as a wireless bridge, merely forwarding traffic between access points, and will not respond to wireless requests. In fact, they become wireless bridges while configured in this manner. Only a small number of access points on the market have bridge functionality, which typically adds significant cost to the equipment. The WDS peers must be manually stated and wireless stations will not be able to connect to AP router. You can see from below diagram that clients do not associate to bridges, but rather, bridges are used to link two or more wired segments together wirelessly.

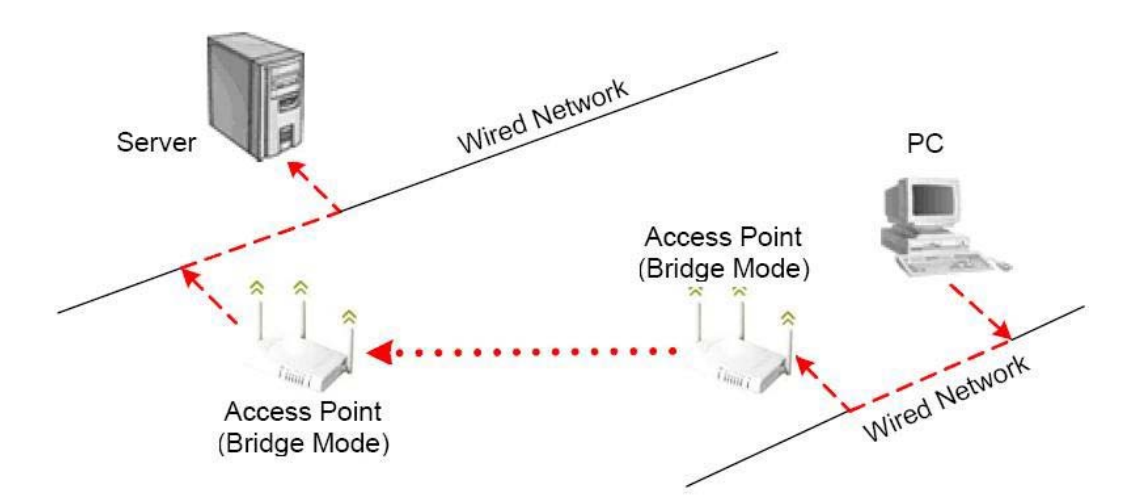

(3) Repeater – AP router will act as a repeater, interconnecting between access points. WDS peers can be determined by auto-detected ("*Lazy*" mode). In repeater mode, access points have the ability to provide a wireless upstream link into the wired network rather than the normal wired link. As you can see the below diagram, one access point serves as the Restricted access point and the other serves as a wireless repeater.

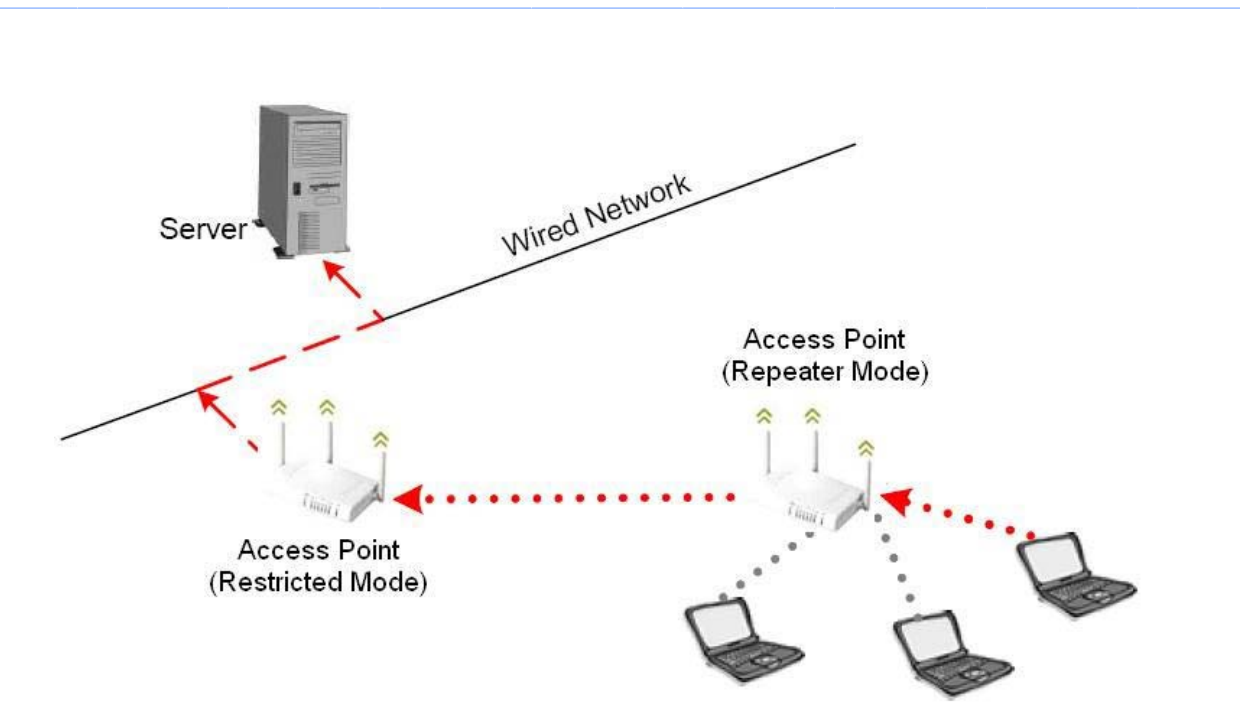

The access point in repeater mode connects to clients as an access point and connects to the upstream restricted access point as a client itself. Using an access point in Repeater mode is not suggested unless absolutely necessary because cells around each access point in the scenario must overlap by minimum of 50%. This configuration drastically reduces the range at which clients can connect to the repeater access point. Additionally, the repeater access point is communicating with the client as well as the upstream access point over the wireless link, reducing throughput on the wireless segment. Users attached to the repeater access point will likely experience low throughput and high latencies in the scenario. It is typical for wired Ethernet port to be disabled while in repeater mode.

#### 3.5.5 WPS

You could setup security easily by choosing PIN or PBC method to do Wi-Fi protected setup.

| G Wireless Router WebServer - Wir                                                                                                    | ndows Internet Explo                             | rer                                             |                                                                                                    |                                                                                                    |
|----------------------------------------------------------------------------------------------------|--------------------------------------------------|-------------------------------------------------|----------------------------------------------------------------------------------------------------|----------------------------------------------------------------------------------------------------|
| 🚱 🔵 🗢 🙋 http://192.168.1.1                                                                                                    | l/home.asp                                       |                                                 | 🕶 🗟 😚 🗙 💐 Live Search                                                                                                    | + م                                                                                                    |
| 🖕 Favorites 🛛 🚔 🏉 Suggested                                                                                                    | l Sites 🔻 🙋 Web Sl                               | ce Gallery 🔻                                    |                                                                                                    |                                                                                                    |
| Wireless Router WebServer                                                                                                    |                                                  |                                                 | 🟠 🕶 🗟 👻 📑 🖶 💌 🛔                                                                                                    | 2age ▼ Safety ▼ Tools ▼ 🕢 ▼                                                                              |
| open all   close all                                                                                                    | Wi-Fi Prote                                      | cted Setup                                      |                                                                                                    |                                                                                                    |
| Wireless 11N Router<br>Quick start<br>Quick start<br>Basic<br>Advanced<br>Sccurity<br>WDS<br>Station List<br>Site Survey<br>Basic<br>Advanced<br>Station List<br>Site Survey<br>Administration | You could setup s<br>WPS Config<br>WPS:<br>Apply | ecurity easily by choosing PIN or PBC method to | WI-FI Protected Setup.     WI-FI Protected Set     and secure establishm     network, created by the     launched on January 8 | up (WPS) is a standard for easy<br>nent of a wireless home<br>a Wi-Fi Alliance and officially<br>, 2007. |
| Done                                                                                                    |                                                  |                                                 | Internet   Protected Mode: On                                                                                                  | 🖓 🔻 🍕 100% 👻 💡                                                                                           |

Wi-Fi Protected Setup was designed to ease setup of security enabled WiFi networks in the home and small office environment. It supports methods that are familiar to most consumers to

configure a network and enable security, like pushing a button (PBC method) or entering a PIN code (PIN method). The new system, which will be incorporated in Windows Vista, will work with computers, gateways peripherals, and consumer electronics.

You would initiate a WPS mode on gateway and then enter a simple sequence of digits (like a PIN code) or press a button, use a similarly easy method to start a secure key exchange to retrieve the WPA/WPA2 key.

This function allows you to change the setting for WPS (Wi-Fi Protected Setup). WPS can help your wireless client earlier automatically connect to the Access Point.

| WPS Config             |                   |
|------------------------|-------------------|
| WPS:                   | Enable -          |
| Apply                  |                   |
|                        |                   |
| WPS Progress           |                   |
| WPS mode               | ● PIN ◎ PBC       |
| PIN                    |                   |
| Apply                  |                   |
|                        |                   |
|                        |                   |
| WPS Summary            |                   |
| WPS Current Status:    | Idle              |
| WPS Configured:        | No                |
| WPS SSID:              | Default_11N       |
| WPS Auth Mode:         | Open              |
| WPS Encryp Type:       | None              |
| WPS Default Key Index: | 1                 |
| WPS Key(ASCII)         |                   |
| AP PIN:                | 31668569 Generate |
| Reset OOB              |                   |
|                        |                   |
| [                      |                   |
| WPS Status             |                   |
| WSC:Idle               |                   |
| 4                      |                   |
|                        |                   |

#### [WPS Summary]

From this section, you can view the current WPS status, Configured, SSID, Auth mode, Encrypt Type, Default Key Index, WPS Key, and AP PIN information.

Reset OOB: Click this button to rest the settings.

#### [WPS Progress]

WPS Mode: Specify the AP router acts as a Registrar or an Enrollee.

In PIN method (PIN-Personal Identification Number), When your 11n router acts as a Registrar, your must enter "Add Enrollee PIN code" on WPS config section, this Enrollee PIN code should be provided by the Enrollee. If your 11n router acts as a Enrollee, in WPS config section, the "PIN code of this AP" will automatically generate for you. The purpose of PIN code is to provide the security key to Registrar (AP/Server). Therefore, WPS (Wi-Fi Protected Setup) can be established completely.

**In PBC Method** (PBC-Push Button Communication), while the AP router acts as Registrar or Enrollee, and click "**Start WPS Config**" button, the WPS (Wi-Fi Protected Setup) will establish the connection automatically.

PIN: Enter the PIN code from the registrar or enrollee.

WPS Status: Here shows the current status of the WPS function.

### 3.5.6 Station list

In this section, you can monitor stations which associated to this AP.

| 🧭 Wireless Router WebServer - Wi                                            | indows Internet Explorer |          |            |                    |             |                     |       |                  | _ 0              | x   |
|-----------------------------------------------------------------------------|--------------------------|----------|------------|--------------------|-------------|---------------------|-------|------------------|------------------|-----|
| 🕞 🕞 🗢 🙋 http://192.168.1.                                                   | .1/home.asp              |          | •          | 🗟 🕂 🗙 🗖            | 🕇 Live Sear | rch                 |       |                  |                  | ۰ م |
| 🚖 Favorites 🛛 👍 🏉 Suggester                                                 | d Sites 👻 🙋 Web Slice G  | allery 🔻 |            |                    |             |                     |       |                  |                  |     |
| <i>€</i> Wireless Router WebServer                                          |                          |          |            | 👌 🔹 🔊              | - 🖃 🦷       | ) <b>▼</b> <u>P</u> | age 🔻 | <u>S</u> afety ▼ | T <u>o</u> ols ▼ | •9  |
| open all   close all                                                        | Station List             |          |            |                    |             |                     |       |                  |                  |     |
| Wireless 11N Router                                                         | You could monitor stati  | ons wh   | ich associ | iated to this AP h | ere.        |                     |       |                  |                  |     |
| Quick start                                                                 | Wireless Network         |          |            |                    |             |                     |       |                  |                  |     |
| 🖃 🔄 Wireless Settings                                                       | MAC Address              | Aid      | PSM        | MimoPS             | MCS         | BW                  | SGI   | STBC             |                  |     |
| Advanced     Security     WDS     Station List     Site Survey     Firewall |                          |          |            |                    |             |                     |       |                  |                  |     |
| Done                                                                        |                          |          | 😝 Inte     | ernet   Protected  | Mode: On    |                     |       | - G              | € 100%           | •   |

## 3.5.7 Site Survey

Site Survey page shows information of AP nearby.

| 🔾 🔾 🗢 🙋 http://192.168.                                      | 1.1/home.asp                                 | ▼ 8 49                                                              | X Live Search                                                            | ۶                     |
|--------------------------------------------------------------|----------------------------------------------|---------------------------------------------------------------------|--------------------------------------------------------------------------|-----------------------|
| 🚖 Favorites 🛛 👍 🏉 Suggest                                    | ed Sites 👻 🙋 Web Slice Gallery 👻             |                                                                     |                                                                          |                       |
| € Wireless Router WebServer                                  |                                              | <u></u>                                                             | ▼ 🔝 ▼ 🖃 🖶 ▼ Page ▼ Safety                                                | /▼ T <u>o</u> ols ▼ 🧃 |
| open all   <u>close all</u>                                  | Station Site Survey                          |                                                                     |                                                                          |                       |
| Wireless 11N Router                                          | Site survey page shows informatio            | n of APs nearby.                                                    |                                                                          |                       |
| Quick start     Internet Settings     G    Wireless Settings | Site Survey                                  |                                                                     |                                                                          |                       |
| Basic<br>Advanced<br>Security                                | ra0<br>Ch SSID<br>9<br>10 MD514UN FTD Server | get_site_survey:<br>BSSID<br>00:0c:43:41:46:26<br>00:0c:43:28:90:00 | Security Sigan<br>WPA1PSKWPA2PSK/TKIPAES 10<br>WDA1PSKWPA2PSK/TKIPAES 20 | .(%)W-Mode<br>11b/g/  |
| WDS<br>WPS<br>Station List                                   | 15 WROTAVA_TIT_DETVET                        | 00.00.40.20.00.00                                                   | MERTEDAMERZEDA, INITALS 20                                               | 11D/g/                |
| ■ ☐ Firewall ■ ☐ Administration                              |                                              |                                                                     |                                                                          |                       |
|                                                              |                                              |                                                                     |                                                                          |                       |
|                                                              |                                              |                                                                     |                                                                          |                       |
|                                                              |                                              |                                                                     |                                                                          |                       |
|                                                              |                                              |                                                                     |                                                                          |                       |
|                                                              |                                              |                                                                     |                                                                          |                       |
|                                                              | •                                            | III                                                                 |                                                                          |                       |
|                                                              | Refresh                                      |                                                                     |                                                                          |                       |

#### 3.6 Firewall

 The Firewall contains the following sections:

  $\bigcirc$ MAC/IP/Port Filtering
  $\bigcirc$ Port Forwarding
  $\bigcirc$ DMZ
  $\bigcirc$ System Security Setting
  $\bigcirc$ Content Filtering
  $\bigcirc$ Port Trigger

#### 3.6.1 MAC/IP/Port Filtering Settings

You can setup firewall rules to protect your network from virus, worm and malicious activity on the internet. Filters are used to deny or allow LAN computers from access the Internet. Within the local area network, the unit can be setup to deny Internet access to computers using the assigned IP or MAC addresses. The unit can also block users from accessing restricted web site.

| G Wireless Router WebServer - Wi | indows Internet Explorer      |                               |                   |                        |          |               |                                                                                    |                           |  |
|----------------------------------|-------------------------------|-------------------------------|-------------------|------------------------|----------|---------------|------------------------------------------------------------------------------------|---------------------------|--|
| 🕞 🕞 🗢 🙋 http://192.168.1.        | .1/home.asp                   |                               |                   |                        |          | • 🗟 🍫         | 🗙 ಶ Live Search                                                                    | + م                       |  |
| 🚖 Favorites 🛛 🚖 🏉 Suggestee      | d Sites 🔻 🙋 Web Slice Gallery | •                             |                   |                        |          |               |                                                                                    |                           |  |
| Wireless Router WebServer        |                               |                               |                   |                        |          | 6             | ▼ 🖾 ▼ 🖃 🖶 ▼ Page ▼ Safety                                                          | ▼ T <u>o</u> ols ▼ @▼     |  |
| open all   close all             | MAC/IP/Port Filte             | ring Setting                  | S                 |                        |          |               |                                                                                    |                           |  |
| Wireless 11N Router              | You may setup firewall rules  | s to protect your netw        | ork from virus,w  | vorm and               | d malici | ious activity | y on the Internet.                                                                 |                           |  |
| Quick start                      | MAC/IP/Port Filter Settings   |                               |                   |                        | _        |               | MAC Address: The MAC address of                                                    | the computer              |  |
| Wireless Settings                | MAC/IP/Port Filtering         | Disable 🔻                     | •                 |                        |          |               | in the LAN (Local Area Network) fill her<br>Enter the MAC address of LAN port, e.g | e to filter out it.<br>J. |  |
|                                  | Filter Type Selection         | Mac Filte                     | er 🔘 IP/Port Fil  | ilter                  |          |               | 00:00:27:88:81:18                                                                  |                           |  |
| Port Forwarding     DMZ          | MAC address                   |                               | Fo                | ormat{XX               | :XX:XX:  | XX:XX:XX}     |                                                                                    |                           |  |
| System Security                  | Action                        | Drop 👻                        |                   |                        |          |               | -                                                                                  |                           |  |
| Content Filtering                | Comment                       |                               |                   |                        |          |               | -                                                                                  |                           |  |
|                                  | (The maximum rule count is 3  | (2.)                          |                   |                        |          |               |                                                                                    |                           |  |
|                                  | Apply Reset                   |                               |                   |                        |          |               |                                                                                    |                           |  |
|                                  |                               |                               |                   |                        |          |               | -                                                                                  |                           |  |
|                                  | Current MAC/IP/Port filtering | rules in system:              |                   |                        |          |               |                                                                                    |                           |  |
|                                  | No. MAC Dest IP Address       | Source IP<br>Address Protocol | Dest Port Range R | ource<br>Port<br>Range | Action   | Comment       |                                                                                    |                           |  |
|                                  |                               | Others would be               | accepted          |                        |          |               |                                                                                    |                           |  |
|                                  | Delete Selected               | Reset                         |                   |                        |          |               |                                                                                    |                           |  |
|                                  |                               |                               |                   |                        |          |               |                                                                                    |                           |  |
|                                  |                               |                               |                   |                        | <b>e</b> | Internet   Pr | rotected Mode: On 🛛 🖓 🕚                                                            | • 🔍 100% 👻 🔡              |  |

**MAC/IP/Port Filtering:** Enable this function, all list from the filtering will be deny the internet access.

**MAC Address:** The MAC address of the computer in the LAN (Local Area Network) to be used in the MAC filter table. Enter the MAC address of LAN port, e.g. 00:00:27:88:81:18

Dest IP Address: The IP address that will be denied to access.

Source IP Address: The IP address that will be denied access to the Internet.

**Protocol:** This is the protocol type that will be used with the Port that will be blocked.

**Destination Port Range:** The single port or port range that will be denied to access. If no port is specified, all ports will be denied access.

**Source Port Range:** The single port or port range that will be denied access to the Internet. If no port is specified, all ports will be denied access.

### 3.6.2 Port Forwarding

| G Wireless Router WebServer - W                                                                                                 | indows Internet Explorer                                                                                                    |                                                                                        |                                                               | - 0 X                             |
|----------------------------------------------------------------------------------------------------|----------------------------------------------------------------------------------------------------|----------------------------------------------------------------------------------------|---------------------------------------------------------------|-----------------------------------|
| 😋 🔾 🗢 🙋 http://192.168.1                                                                                                    | .1/home.asp                                                                                                    | ▼ 🗟 ++ >                                                                               | < ಶ Live Search                                               | + م                               |
| 🖕 Favorites 🛛 🚔 🏉 Suggeste                                                                                                    | d Sites 👻 🧃 Web Slice Gall                                                                                                    | ery 🔻                                                                                  |                                                               |                                   |
| Wireless Router WebServer                                                                                                    |                                                                                                    | Å •                                                                                    | 🔊 🔻 🖃 🖶 🔻 <u>P</u> age 🕶 <u>S</u> afety v                     | r T <u>o</u> ols <del>▼</del> @ ▼ |
| open all   close all<br>Wireless 11N Router<br>Operation Mode                                                                   | Virtual Server S                                                                                                    | Settings<br>rvers to provide services on Internet.                                     |                                                               |                                   |
| Quick start<br>Quick start<br>Wireless Settings<br>Port Forwarding<br>DMZ<br>Ontent Filtering<br>Port Trigger<br>Administration | Virtual Server Settings<br>Virtual Server Settings<br>IP Address<br>Port Range<br>Protocol<br>Comment<br>(The maximum rule count i<br>Apply Reset<br>Current Virtual Servers in<br>No. IP Address<br>Delete Selected | Disable       Image       TCP&UDP       Image       Protocol       Comment       Reset | This is the Internet Protocol type Iii<br>TCP,UDP,TCP and UDP | :e                                |
| Done                                                                                                    |                                                                                                    | 😜 Internet   Prot                                                                      | ected Mode: On 🛛 🖓 🔻                                          | € 100% ▼                          |

You may setup virtual servers to provide service on internet.

Virtual Server Setting: Enable/Disable the port forward.

**IP Address**: This is the port number on the WAN side that will be used to access the application. You may define a single port or a range of ports. You can use a comma to add multiple ports or port ranges.

**Port Range:** This is the port used to forward the application. It can be either a single port or a range of ports. For the TCP and UDP services enter the beginning of the range of port numbers used by the service. If the service uses a single port number, enter it in both the start and finish fields.

**Protocol:** Select the protocol (TCP, UDP, or TCP & UDP) used to the remote system or service.

**Comment:** You may key in a description for the IP address.

#### 3.6.3 DMZ

You may setup a De-Militarized Zone (DMZ) to separate internet network and internet.

| 🖉 Wireless Router WebServer - Wi                                                                                                    | indows Internet Explorer                                                                                   |                              |                  |                                                                                                    |                                                                 |
|----------------------------------------------------------------------------------------------------|----------------------------------------------------------------------------------------------------|------------------------------|------------------|----------------------------------------------------------------------------------------------------|-----------------------------------------------------------------|
| 🕒 🗢 💌 🙋 http://192.168.1.                                                                                                    | 1/home.asp                                                                                                 |                              | ▼ 🖄 44           | 🗙 🔊 Live Search                                                                                                    | + م                                                             |
| 🖕 Favorites 🛛 👍 🏉 Suggester                                                                                                    | d Sites 🔻 🥫 Web Slice Gallery                                                                              | / 🗸                          |                  |                                                                                                    |                                                                 |
| Wireless Router WebServer                                                                                                    |                                                                                                    |                              | 6                | ▼ 🛐 ▼ 🖃 🖶 ▼ <u>P</u> age ▼                                                                                                   | <u>S</u> afety ▼ T <u>o</u> ols ▼ 🕢 ▼                           |
| open all   <u>close all</u>                                                                                                    | DMZ Settings                                                                                               |                              |                  |                                                                                                    |                                                                 |
| Vireless 11N Router<br>Operation Mode<br>Quick start<br>Mireless Settings<br>Firewall<br>MC/IP/Port Filtering<br>System Security<br>Content Filtering<br>Port Trigger<br>Administration | You may setup a De-militar          DMZ Settings         DMZ Settings         DMZ IP Address         Apply | ized Zone(DMZ) to separate i | nternal network  | <ul> <li>Enter the IP address of a p.</li> <li>LAN that will receive all the pa<br/>the WAN port/Public IP addres</li> </ul> | articular host in your<br>ckets originally going to<br>s above. |
| Done                                                                                                    |                                                                                                    |                              | 身 Internet   Pro | otected Mode: On                                                                                                    | 🖓 🔻 🔍 100% 🔻 💡                                                  |

**DMZ Setting:** If the DMZ Host Function is enabled, it means that you set up DMZ host at a particular computer to be exposed to the Internet so that some applications/software, especially Internet/Online game can have two-way connections. Select Enable or Disable from the pull-down menu.

**DMZ IP Address:** Enter the IP address of a particular host in your LAN that will receive all the packets originally going to the WAN port/Public IP address above. **Note:** You need to give your LAN PC clients a fixed/static IP address for DMZ to work properly.

#### 3.6.4 System Security Settings

You may configure the system firewall to protect AP/Router itself from attacking.

| 🖉 Wireless Router WebServer - W                                                                                                    | indows Internet Explorer                                                                                                    |                                                                                                    |                            |                                                                         |                                            |
|----------------------------------------------------------------------------------------------------|----------------------------------------------------------------------------------------------------|----------------------------------------------------------------------------------------------------|----------------------------|-------------------------------------------------------------------------|--------------------------------------------|
| 🕞 🔵 🗢 🙋 http://192.168.1                                                                                                    | <b>.1</b> /home.asp                                                                                                    |                                                                                                    | ▼ 🗟 49 3                   | 🗙 ಶ Live Search                                                         | + م                                        |
| 🙀 Favorites 🛛 🚔 🏉 Suggeste                                                                                                    | d Sites 👻 🙋 Web Slice Gallery                                                                                                    | y 🕶                                                                                                    |                            |                                                                         |                                            |
| Wireless Router WebServer                                                                                                    |                                                                                                    |                                                                                                    | <u> </u>                   | • 🔝 • 🖃 🖶 • <u>P</u> age •                                              | <u>S</u> afety ▼ T <u>o</u> ols ▼ @ ▼      |
| open all   close all<br>Vireless 11N Router<br>Operation Mode<br>Quick start<br>Firewall<br>MAC/IP/Port Filtering<br>Port Forwarding<br>DMZ<br>Content Filtering<br>Port Trigger<br>Administration | System Security<br>You may configure the syst<br>Remote management<br>Remote management (via W<br>Ping form WAN Filter<br>Ping form WAN Filter<br>Stateful Packet Inspection<br>SPI Firewall<br>Apply Reset | r Settings<br>em firewall to protect itself fr<br>(AN) Disable • 8080<br>Disable •<br>(SPI)<br>Enable • | om attacking.<br>(1-65535) | Stateful Inspection:Tracks tr<br>ensure that inbound packets w<br>user. | ne transaction to<br>rere requested by the |
| Done                                                                                                    |                                                                                                    |                                                                                                    | 🌏 Internet   Prot          | tected Mode: On                                                         | 🖓 🔻 🍕 100% 🔻 🔡                             |

Remote management: Let User could management router's web from WAN specify TCP port. Ping form WAN Filter: Let Router WAN IP address could reply PING package.

**Stateful Inspection:** Tracks the transaction to ensure that inbound packets were requested by the user.

## 3.6.5 Content Filtering

You can setup content filter to restrict the improper content access.

| 🧭 Wireless Router WebServer - W | indows Internet Explorer                                                                                                    |                                                                                                    | x     |
|---------------------------------|----------------------------------------------------------------------------------------------------|----------------------------------------------------------------------------------------------------|-------|
| C 🔍 🗢 🖻 http://192.168.1        | 1/home.asp 🗸                                                                                                    | 🕾 😽 🗙 ಶ Live Search                                                                                                    | • م   |
| 🖕 Favorites 🛛 👍 🏉 Suggeste      | d Sites 🔻 💋 Web Slice Gallery 👻                                                                                                    |                                                                                                    |       |
| Wireless Router WebServer       |                                                                                                    | 🏠 ▾ 🖾 ▾ 🖃 🖶 ▾ Page ▾ Safety ▾ Tools ▾                                                                                                    | • 🕜 🕶 |
| Wireless Router WebServer       | Content Filter Settings         You can setup Content Filter to restrict the improper content access.         Webs Content Filter         Filters:       Proxy       Java       ActiveX         Apply       Reset       Reset       Multiple         URL Filter Settings         Current Webs URL Filters:         No       URL         Delete       Reset         Add       Reset | <ul> <li>▶ N ▼ □ ⊕ ▼ Page ▼ Safety ▼ Tools ▼</li> <li>Pilter URL : Blocks HTTP requests containing specify URL string. Example: cgi-bin</li> </ul> | •     |
| Done                            | Webs Host Filter Settings         Current Website Host Filters:         No       Host(Keyword)         Delete       Reset         Add a Host(keyword) Filter:       Keyword         Add       Reset                                                                                                    | ernet   Protected Mode: On                                                                                                    |       |

**Content Filter Setting:** There have three options for this filter – Proxy, Java, and ActiveX. When those options are checked, the content filter will deny computer from access to the internet by contented those options.

- -- Filter Proxy: Blocks HTTP requests containing the (Host:) string.
- -- Filter Java Applets: Blocks HTTP requests containing a URL ending in (.js) or (.class).
- -- Filter ActiveX: Blocks HTTP requests containing a URL ending in (.ocx) or (.cab).

**Web URL Filter Setting:** With security reason, the URL Filter provides the enterprise to manage and restrict employee access to non-business or undesirable content on the Internet. URL Filter is a web solution that blocks web-sites access according the URL Filter String no

matter the URL string is found full or partial matched with a keyword.

-- Filter URL: Blocks HTTP requests containing specify URL string. Example: cgi-bin

-- Filter HOST: Blocks HTTP requests containing specify HOST string. Example: www.xxx.com

**Web Host Filter Settings:** Web Host Filter is a web solution that blocks web-sites access according the Web Host name or partial matched with a keyword.

#### 3.6.6 Port Trigger

Some applications require multiple connections, such as Internet gaming, video conferencing, Internet telephony and others. If you need to run applications that require multiple connections, specify the port normally associated with an application in the "**Trigger Port**" field, select the protocol type as TCP or UDP, then enter the public ports associated with the trigger port to open them for inbound traffic.

| 🧭 Wireless Router WebServer - Wi | indows Internet Explorer             |                      |                    |                |                                  |                                                                                                    |
|----------------------------------|--------------------------------------|----------------------|--------------------|----------------|----------------------------------|----------------------------------------------------------------------------------------------------|
| 🚱 🕞 🗢 🙋 http://192.168.1.        | .1/home.asp                          |                      |                    | - 🗟 +          | 🗙 🔊 Live Search                  | ج م                                                                                                    |
| 🚖 Favorites 🛛 🚖 🏉 Suggester      | d Sites 🔻 🙋 Web Slice Gallery        | -                    |                    |                |                                  |                                                                                                    |
| Wireless Router WebServer        |                                      |                      |                    | <u>ن</u>       | ▼ 🔝 ▼ 🖃 🖶 ▼ <u>P</u> age         | ▼ <u>Safety</u> ▼ Tools ▼ ② ▼                                                                                                    |
| open all close all               | Port Trigger Ser                     | vice                 |                    |                |                                  |                                                                                                    |
| Wireless 11N Router              | You may configure the syste          | em to trigger specia | I packeg des       | tion port and  | 1 according the trigger finish p | ort transfer.                                                                                                    |
| Quick start                      | Port Trigger Service                 |                      |                    |                | Informantion Area                |                                                                                                    |
| Wireless Settings                | Port Trigger Setting                 | Disable 🔻            |                    |                |                                  |                                                                                                    |
| MAC/IP/Port Filtering            | Trigger Port                         |                      |                    |                |                                  |                                                                                                    |
| Port Forwarding                  | Trigger Protocol                     | TCP 👻                |                    |                |                                  |                                                                                                    |
| System Security                  | Public Port Range                    | -                    |                    |                |                                  |                                                                                                    |
| Port Trigger                     | Trig open protocol                   | TCP&UDP -            |                    |                |                                  |                                                                                                    |
| ⊡ Administration                 | Comment                              |                      |                    |                |                                  |                                                                                                    |
|                                  | (The maximum rule count is 3         | <i>(</i> 2.)         |                    |                |                                  |                                                                                                    |
|                                  | Apply Reset                          |                      |                    |                |                                  |                                                                                                    |
|                                  | Teiner contain in Correct of         |                      |                    |                |                                  |                                                                                                    |
|                                  | No. Outgoing Trigger<br>Port Protoco | i Incoming<br>Port   | Public<br>Protocol | Comment        |                                  |                                                                                                    |
|                                  | Delete Select Res                    | set                  |                    |                |                                  |                                                                                                    |
|                                  |                                      |                      | 6                  | Internet   Pro | otected Mode: On                 | A      A      A     A |

**Port Trigger Setting:** After Enable the Port Trigger, it allows a host machine to dynamically and automatically forward a specific port back to itself. Port triggering opens an incoming port(public port) when your computer is using a specified outgoing port(trigger port) for specific traffic.

**Trigger Port:** This is the port used to trigger the application. It can be either a single port or a range of ports.

**Trigger Protocol:** This is the protocol used to trigger the special application.

Public Port Range: This is the port number on the WAN side that will be used to access the

application. You may define a single port or a range of ports. You can use a comma to add multiple ports or port ranges.

Trig open protocol: This is the protocol used for the special application.

## 3.7 Administration

The Administration contains the following sections:

DDNS
 Upload Firmware
 Setting Management

©Statistics ©System Log

Administration
Status
Logout

## 3.7.1 DDNS Setting

DDNS allows you to create a hostname that points to your home or office IP address, providing and easy-to-remember URL for quick access.

| 🖉 Wireless Router WebServer - Wir                                                  | ndows Internet Explorer             |                                                               |                                                                                                    |
|------------------------------------------------------------------------------------|-------------------------------------|---------------------------------------------------------------|----------------------------------------------------------------------------------------------------|
| 🚱 🔾 🗢 🙋 http://192.168.1.1                                                         | 1/home.asp                          | - 🗟 😽 >                                                       | < 灯 Live Search                                                                                                    |
| 🚖 Favorites 🛛 👍 🏉 Suggested                                                        | l Sites 🔻 🙋 Web Slice Gallery 🔻     |                                                               |                                                                                                    |
| Wireless Router WebServer                                                          |                                     | <u>ئ</u> -                                                    | $\mathbf{N} \star \mathbf{P}_{age} \star \underline{S}_{afety} \star \underline{T}_{\underline{O}}ols \star \mathbf{O} \star$ |
| open all   close all                                                               | Dynamic DNS Manage                  | mnet                                                          |                                                                                                    |
| Wireless 11N Router                                                                | DDNS allows you to create a hostnam | e that points to your home or office IP address, providing an | 1 easy-to-remember URL for quick access.                                                                                      |
| Internet Settings                                                                  | DDNS Settings                       |                                                               | The account using to authentication or login to     DDN0 account using to authentication or login to                          |
| Wireless Settings     Firewall                                                     | Dynamic DNS Provider                | None                                                          | DDNS provider.                                                                                                    |
| Administration                                                                     | Account                             |                                                               |                                                                                                    |
| NTP setting                                                                        | Password                            |                                                               |                                                                                                    |
| Administration     Upload Firmware                                                 | DDNS Host Name                      |                                                               |                                                                                                    |
| Settings Management     Status     Status     Statistics     System Log     Logout | Apply                               | Cancel                                                        |                                                                                                    |
|                                                                                    |                                     | Internet   Prot                                               | ected Mode: On 🌱 🖓 🕶 🕄 100% 👻 🚽                                                                                               |

**Dynamic DNS providers:** It provide a software client program that automates the discovery and registration of client's public IP addresses

Account: The account using to authentication or login to DDNS provider.

Password: The password using to authentication or login to DDNS provider.

**DDNS Host Name:** Host Name field, you have to enter the fully qualified name of you dynamic domain (e.g. myhostname.example.org).

## 3.7.2 NTP Setting

User could change Network Time Protocol (NTP) for time synchronization needs.

| 🏉 Wireless Router WebServer - Wi                                            | ndows Internet Explorer         |                                                                |                                                          |
|-----------------------------------------------------------------------------|---------------------------------|----------------------------------------------------------------|----------------------------------------------------------|
| 🕞 🔵 🗢 🙋 http://192.168.1.                                                   | 1/home.asp                      | 👻 😽 🗙 🌌 Live Sean                                              | ch 🔎 🔻                                                   |
| 🚖 Favorites 🛛 👍 🏉 Suggestee                                                 | d Sites 🔻 🙋 Web Slice Gallery 👻 |                                                                |                                                          |
| Wireless Router WebServer                                                   |                                 | 👌 🔻 🗟 👻 🚍 🖷                                                    | a ▼ <u>P</u> age ▼ <u>S</u> afety ▼ T <u>o</u> ols ▼ @ ▼ |
| open all   close all                                                        | Network Time Prot               | ocol Management                                                |                                                          |
| Wireless 11N Router                                                         | User could change Network Tim   | e Protocol (NTP) for time synchronization needs.               |                                                          |
| Quick start     Internet Settings                                           | NTP Settings                    |                                                                | The server which provide the                             |
| ⊕ ⊕ ⊕ Gireless Settings ⊕ ⊕ ⊕ Firewall                                      | Current Time                    | Sat Jan 1 01:34:45 UTC 2001 Sync with host                     | time synchronization service.                            |
| Administration                                                              | Time Zone:                      | (GMT-11:00) Midway Island, Samoa 🔹                             |                                                          |
| DDNS setting     Administration     Upload Firmware     Settings Management | NTP Server                      | ex: time.nist.gov<br>ntp0.broad.mit.edu<br>time.stdtime.gov.tw |                                                          |
| Status<br>Statistics                                                        | NTP synchronization(hours)      | 24                                                             |                                                          |
| System Log                                                                  |                                 | Apply Cancel                                                   | -                                                        |
| Done                                                                        |                                 | Internet   Protected Mode: On                                  | 🖓 🔻 🔍 100% 👻 🔡                                           |

Current Time: Show router's current time.

**Time Zone:** Time zone is a region of the earth that has uniform standard time, usually referred to as the local time. By convention, time zones compute their local time as an offset from UTC (see also Greenwich Mean Time). Local time is UTC plus the current time zone offset for the considered location.

**NTP Server:** The server which provide the time synchronization service.

### 3.7.3 Administration

You may configure administrator account and password in here.

| 🖉 Wireless Router WebServer - Wi                                                                                                    | indows Internet Explorer     |                          |                   |                                                           |                                                                                                    | ×          |
|----------------------------------------------------------------------------------------------------|------------------------------|--------------------------|-------------------|-----------------------------------------------------------|----------------------------------------------------------------------------------------------------|------------|
| 🕞 🔵 🗢 🙋 http://192.168.1.                                                                                                    | 1/home.asp                   | - ₽                      | 👍 🗙 🔊 Live Se     | earch                                                     | ۶                                                                                                    | <b>-</b> C |
| 🖕 Favorites 🛛 🚖 🏉 Suggested                                                                                                    | d Sites 🔻 🙋 Web Slice Galler | y •                      |                   |                                                           |                                                                                                    |            |
| Wireless Router WebServer                                                                                                    |                              |                          | 🔄 🔹 🔝 🔹 🖃         | 🖶 🔻 <u>P</u> age 🕶                                        | <u>S</u> afety ▼ T <u>o</u> ols ▼ 🧃                                                                                                    |            |
| open all   close all                                                                                                    | System Manage                | ment                     |                   |                                                           |                                                                                                    |            |
| Given Wireless 11N Router                                                                                                    | User may configure admini    | istrator account and pas | ssword            |                                                           |                                                                                                    |            |
| Quick start                                                                                                    | Adminstrator Settings        |                          |                   | User could change user name     and password to login web | change user name<br>to login web.                                                                                                    |            |
| Wireless Settings     Firewall                                                                                                    | Account                      | admin                    | ]                 |                                                           |                                                                                                    |            |
| Administration                                                                                                    | Password                     | ••••                     | ]                 |                                                           |                                                                                                    |            |
| NTP setting     Administration     Upload Firmware     Settings Management     Status     Status     Statistics     System Log     Logout | Apply                        | Cance                    | 1                 |                                                           |                                                                                                    |            |
| Done                                                                                                    |                              | 😜 Internet               | Protected Mode: O | n                                                         | A 100%     Control     Control     Contro     Contro     Control     Control     Control     Control     C | •          |

## 3.7.4 Upgrade Firmware

Firmware is the main software image, which the AP Router needs to perform all tasks in real time. Firmware upgrades are required for adding new features or to resolves bugs. It takes about 1 minute to upload/upgrade flash and be patient please.

Caution: A corrupted image will hang up the system.

| 🖉 Wireless Router WebServer - Windows Internet Explorer |                                                                                                    |  |  |  |
|---------------------------------------------------------|----------------------------------------------------------------------------------------------------|--|--|--|
| 🚱 🔾 🗢 🙋 http://192.168.1.                               | 1/home.asp 🔹 😽 🗙 🌠 Live Search 🔎 👻                                                                                                    |  |  |  |
| 🔶 Favorites 🛛 🚖 🏉 Suggestee                             | d Sites 🔻 🔊 Web Slice Gallery 👻                                                                                                    |  |  |  |
| Wireless Router WebServer                               | 🛐 🔻 🖾 👻 🖃 🖶 🕶 <u>P</u> age 🔻 <u>S</u> afety 🕶 T <u>o</u> ols 🕶 🔞 🕶                                                                                                    |  |  |  |
| open all   close all                                    | Upgrade Firmware                                                                                                    |  |  |  |
| Wireless 11N Router<br>Operation Mode                   | Upgrade the Wireless 11n Router firmware to obtain new functionality. It takes about 1 minute<br>to upload upgrade flash and be patient please. Caution! A corrupted image will hang up the<br>system.                                                                                                    |  |  |  |
| ⊡ ⊡ Internet Settings<br>⊡ ⊡ Wireless Settings          | Update Firmware                                                                                                    |  |  |  |
| 🗄 🛅 Firewall                                            | Location: Browse                                                                                                    |  |  |  |
| DDNS setting                                            | Apply                                                                                                    |  |  |  |
| NTP setting     Administration                          |                                                                                                    |  |  |  |
| Upload Firmware                                         |                                                                                                    |  |  |  |
| Settings Management                                     |                                                                                                    |  |  |  |
| Statistics                                              |                                                                                                    |  |  |  |
| Logout                                                  |                                                                                                    |  |  |  |
| Done                                                    | Solution (Sector Contraction (Sector Contraction)) Sector (Sector Contraction) Sector (Sector Contraction) Sector (Sector (Sector Contraction) Sector (Sector (Sector |  |  |  |

#### 3.7.5 Setting Management

You might save system settings by exporting them to configuration file, restore them by import the file, or reset them to factory default.

| C Wireless Router WebServer - Wi                                                                                                    | indows Internet Explorer                                                                                                    | ×            |
|----------------------------------------------------------------------------------------------------|----------------------------------------------------------------------------------------------------|--------------|
| 🚱 🔾 🗢 🙋 http://192.168.1.                                                                                                    | 1/home.asp 🔹 😽 🗙 🌌 Live Search                                                                                                    | <del>ب</del> |
| 🚖 Favorites 🛛 🚖 🏉 Suggester                                                                                                    | d Sites 🔻 🙋 Web Slice Gallery 👻                                                                                                    |              |
| <i>€</i> Wireless Router WebServer                                                                                                    | 🚡 🔻 🔝 👻 🖃 🖶 Y Page 🔻 Safety 🔻 Tools 🕶                                                                                                    | • 🕢 🕶        |
| open all   <u>close all</u>                                                                                                    | Settings Management                                                                                                    |              |
| Wireless 11N Router  Operation Mode  Quick start  Quick start  Advinistration  Advinistration  DDNS setting  Advinistration  Upload Firmware  Status  Status  System Log  Logout | You might save system settings by exporting them to a configuration file, restore them by<br>importing the file, or reset them to factory default. |              |
|                                                                                                    | Export Settings                                                                                                    |              |
|                                                                                                    | Export Button Export                                                                                                    |              |
|                                                                                                    | Import Settings                                                                                                    |              |
|                                                                                                    | Settings file location Browse Import Cancel                                                                                                    |              |
|                                                                                                    | Load Factory Defaults                                                                                                    |              |
|                                                                                                    | Load Default Button Load Default                                                                                                    |              |
|                                                                                                    | Reboot Router                                                                                                    |              |
|                                                                                                    | Reboot Router Button Reboot                                                                                                    |              |
|                                                                                                    |                                                                                                    |              |
| Done                                                                                                    | Sinternet   Protected Mode: On 🖓 🔻 🔍 100%                                                                                                    | <b>▼</b> i   |

44

#### 3.7.6 Status

In this section, you can look at the status of this wireless 11n Router, such as System Info, Internet Configurations, and Local Network...etc.

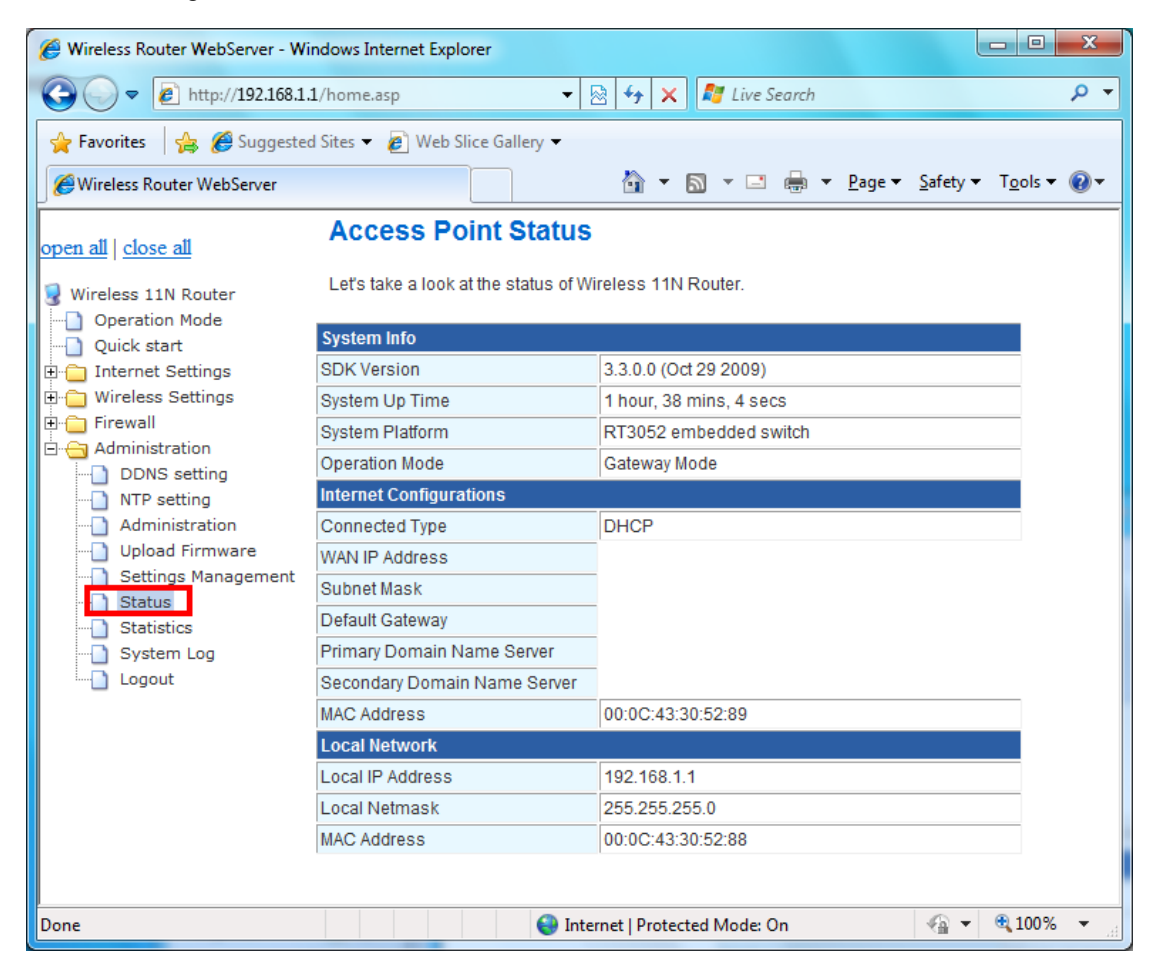

## 3.7.7 Statistics

In this section, you can look at the statistics of this wireless 11n Router, such as Memory statistics, WAN/LAN's Rx & Tx packets...etc

| G Wireless Router WebServer - Wi                                                                                                    | indows Internet Explorer            |                              |                                      |
|----------------------------------------------------------------------------------------------------|-------------------------------------|------------------------------|--------------------------------------|
| 🕞 🔵 🗢 🙋 http://192.168.1.                                                                                                    | 1/home.asp 🔻 🖉                      | 👌 🍫 🗙 ಶ Live Search          | + م                                  |
| 🚖 Favorites 🛛 👍 🏉 Suggester                                                                                                    | d Sites 🔻 🙋 Web Slice Gallery 👻     |                              |                                      |
| <i>€</i> Wireless Router WebServer                                                                                                    |                                     | 🟠 🔻 🔝 👻 🖃 🖶 👻 <u>P</u> age 🕶 | <u>S</u> afety ▼ T <u>o</u> ols ▼ @▼ |
| open all   close all                                                                                                    | Statistic                           |                              |                                      |
| Given Barrier Wireless 11N Router                                                                                                    | Take a look at the router statistic | S                            |                                      |
| Quick start                                                                                                    | Memory<br>Memory total:             | 13728 kB                     |                                      |
| Generalian                                                                                                    | WAN/LAN                             | 2404 KB                      |                                      |
| Administration      DDNS setting      DNS setting      Administration      Upload Firmware      Settings Management      Status      Status      Status      System Log | WAN Rx packets:<br>WAN Rx bytes:    | 0                            |                                      |
|                                                                                                    | WAN Tx packets:                     | 606                          |                                      |
|                                                                                                    | LAN Rx packets:                     | 10699                        |                                      |
|                                                                                                    | LAN Rx bytes:                       | 1090819                      |                                      |
| Logout                                                                                                    | LAN Tx bytes:                       | 4350370                      |                                      |
|                                                                                                    |                                     |                              |                                      |
| Done                                                                                                    | 😜 Inter                             | net   Protected Mode: On     | 🗌 🔻 🔍 100% 👻 🔡                       |

## 3.7.8 System Log

This 802.11n Router supports sending system log (sending UDP packets and keeping log messages in Log Server. Click **Refresh** on **Administration**, below screen will prompt for System Log information

| C Wireless Router WebServer - Wir                                                                                                    | ndows Internet Explorer                                                                                                    | x   |
|----------------------------------------------------------------------------------------------------|----------------------------------------------------------------------------------------------------|-----|
| 🕞 🔵 🗢 🙋 http://192.168.1.3                                                                                                    | L/home.asp 🗸 😽 😽 🔀 Live Search                                                                                                    | + م |
| 🚖 Favorites 🛛 😭 🏉 Suggested                                                                                                    | I Sites 🔻 🔊 Web Slice Gallery 🔫                                                                                                    |     |
| Wireless Router WebServer                                                                                                    | A v B v B v Bage v Safety v Tools v                                                                                                    | •9  |
| open all   close all                                                                                                    | System Log                                                                                                    |     |
| Wireless 11N Router<br>Operation Mode<br>Quick start<br>Internet Settings                                                                                                    | Syslog:<br>Refresh Clear                                                                                                    | ш   |
| Wireless Settings     Firewall     ODNS setting     NTP setting     Administration     NTP setting     ODNS retting     DNS retting     ODNS retting     O | System Log<br>Jan 1 00:00:23 Router syslog.info syslogd started: BusyBox v1.12.1<br>Jan 1 00:00:23 Router user.notice kernel: klogd started: BusyBox v1.12.1 (2009-<br>Jan 1 00:00:23 Router user.notice kernel: Linux version 2.6.21 (root@localhost.<br>Jan 1 00:00:23 Router user.warn kernel:<br>Jan 1 00:00:23 Router user.warn kernel: The CPU feqenuce set to 320 MHz<br>Jan 1 00:00:23 Router user.warn kernel: CPU revision is: 0001964c                                                                                                    |     |
| Settings Management<br>Status<br>Statistics<br>Statistics<br>System Logi                                                                                                    | Jan 1 00:00:23 Router user.warn kernel: Determined physical RAM map:<br>Jan 1 00:00:23 Router user.warn kernel: memory: 01000000 @ 00000000 (usable)<br>Jan 1 00:00:23 Router user.debug kernel: On node 0 totalpages: 4096<br>Jan 1 00:00:23 Router user.debug kernel: DMA zone: 32 pages used for memmap<br>Jan 1 00:00:23 Router user.debug kernel: DMA zone: 4064 pages, LIFO batch:0<br>Jan 1 00:00:23 Router user.debug kernel: Normal zone: 0 pages used for memmap<br>Jan 1 00:00:23 Router user.debug kernel: Normal zone: 0 pages used for memmap<br>Jan 1 00:00:23 Router user.debug kernel: Normal zone: 0 pages used for memmap<br>Jan 1 00:00:23 Router user.debug kernel: Soft and the second second | Ŧ   |
| Done                                                                                                    | 😜 Internet   Protected Mode: On 🦓 👻 🎕 100%                                                                                                    | •   |

## 3.7.9 Logout

| G Wireless Router WebServer - Windows Internet Explorer                                                                                                    |                                                |  |  |  |
|----------------------------------------------------------------------------------------------------|------------------------------------------------|--|--|--|
|                                                                                                    | + م                                            |  |  |  |
| 🖕 Favorites 🛛 🚔 🏉 Suggested Sites 👻 🔊 Web Slice Gallery 👻                                                                                                    |                                                |  |  |  |
| ₩ireless Router WebServer 🖄 🔻 🖾 👻 🖻 age 🔻 Safety                                                                                                    | r ▼ T <u>o</u> ols <del>▼</del> 🔞 <del>▼</del> |  |  |  |
| open all   close all You have Logout successfully                                                                                                    |                                                |  |  |  |
| <ul> <li>Wireless 11N Router</li> <li>Operation Mode</li> <li>Quick start</li> <li>Internet Settings</li> <li>Wireless Settings</li> <li>Firewall</li> <li>Administration</li> <li>DDNS setting</li> <li>NTP setting</li> <li>Administration</li> <li>Upload Firmware</li> <li>Settings Management</li> <li>Status</li> <li>Statistics</li> <li>System Log</li> <li>Logouti</li> </ul> |                                                |  |  |  |
| Done 😜 Internet   Protected Mode: On 🖓                                                                                                    | • 🔍 100% • 🔡                                   |  |  |  |

Click "Logout" to exit Wireless 11n router configuration page.